# 主治医意見書作成料請求書作成ツール

## 操作説明書

令和7年4月

福島県国民健康保険団体連合会

介護福祉課

# ~ 目 次 ~

| 1.  |   | セキ | лļ  | ノテ  | イク  | )設 | 定   | ••• | •  | • | • | • | • | • | • | • | • | • | • | • | • | • | • | 1  |
|-----|---|----|-----|-----|-----|----|-----|-----|----|---|---|---|---|---|---|---|---|---|---|---|---|---|---|----|
| 2.  | 1 | 初回 | 起重  | 协後。 | の事  | ¥  | 所に  | L   | ・ド | 設 | 定 | • | • | • | • | • | • | • | • | • | • | • | • | 2  |
| 3.  | J | 項目 | の言  | 兑明  | ••• | •  | •   | ••• | •  | • | • | • | • | • | • | • | • | • | • | • | • | • | • | 4  |
| 4.  | 2 | ボタ | ング  | り説り | 明   | 「行 | 追力  | □]  | •  | • | • | • | • | • | • | • | • | • | • | • | • | • | • | 10 |
| 5.  | 2 | ボタ | ング  | り説り | 明   | 「行 | 削隊  | 余」  | •  | • | • | • | • | • | • | • | • | • | • | • | • | • | • | 11 |
| 6.  | 2 | ボタ | ング  | り説り | 明   | 「新 | 規入  | 入力  | Ī  | • | • | • | • | • | • | • | • | • | • | • | • | • | • | 12 |
| 7.  | 2 | ボタ | ング  | り説り | 明   | 「チ | エゾ  | ック  |    | • | • | • | • | • | • | • | • | • | • | • | • | • | • | 13 |
| 8.  | 2 | ボタ | ング  | り説り | 明   | Гс | S V | v 作 | 成  |   | • | • | • | • | • | • | • | • | • | • | • | • | • | 16 |
| 9.  | 2 | ボタ | ング  | り説り | 明   | 印  | 刷」  | •   | •  | • | • | • | • | • | • | • | • | • | • | • | • | • | • | 19 |
| 10. |   | デー | タロ  | の保  | 存·  | •  | •   | ••• | •  | • | • | • | • | • | • | • | • | • | • | • | • | • | • | 19 |
| 11. |   | エラ | - ) | メッ  | セー  | -ジ | 夜で  | び対  | 応  | 方 | 法 | • | • | • | • | • | • | • | • | • | • | • | • | 20 |

#### 1. セキュリティの設定

「主治医意見書作成料請求書作成ツール」ではマクロを使用するため、下記のような警告が表示される 場合があります。表示された場合、マクロを有効にして「主治医意見書作成料請求書作成ツール」を開い てください。

|       |                                                    |                                         |               |                |                 |                                                                                                    |          |         |                    |                    |       |     |         |         |              |            |                          |            | m – m ×  |
|-------|----------------------------------------------------|-----------------------------------------|---------------|----------------|-----------------|----------------------------------------------------------------------------------------------------|----------|---------|--------------------|--------------------|-------|-----|---------|---------|--------------|------------|--------------------------|------------|----------|
| ファイル  | ホーム 押入 ページし                                        | レイアウト 数式                                | データ 校課        | 3 表示           | ♀ 実行したい         | 将業を入力して                                                                                                    | はさい      |         |                    |                    |       |     |         | 100 L e |              | 2.1        |                          |            |          |
|       | M S                                                | P ゴシック                                  | • 14 • A      | A* = ;         | = 87 -          | ■ 折り返して全                                                                                                    | 体を表示する   |         |                    |                    | 2     |     |         | * 1     | F 🖹 🛄        | Z 7-FSUM * | Ź▼ 🔎                     |            |          |
| -<br> | 参書式のコピー/貼り付け B B B B B B B B B B B B B B B B B B B | IU-                                     | • A •   ≦     |                | =   • = • =   = | 目をいえ結合し                                                                                                    | (て中央備え ・ | 말 • % * | €.0 .00<br>.00 ÷.0 | 衆件付き テー<br>書式 - 書: | 51267 |     |         | Ŧ       | 中人 刑原 當五     | 🧶 ሳሀም -    | ロハロスと 検索と<br>イルター * 選択 * |            |          |
|       | クリップホード rs                                         | フォント                                    |               |                | 8               | 己識                                                                                                    |          |         |                    |                    | 1     | 291 | 01-     |         | セル           | 35,56      |                          |            | ^        |
| 1 1   | コリティの発生、一部のアクティブコ                                  | いテンツが知めにされまし                            | た. かいかすみとる    | (編が表示され)       | Fit. Div        | 〒2010年301                                                                                                    |          | ク       | リッ                 | ク                  |       |     |         |         |              |            |                          |            | ×        |
| 1 64  | 19710EB 80777173                                   | UT TTTM MARCH GO                        | IC: 77779 0C2 | PRED BOARCH LA |                 | 7.7.9.0.MEA.010                                                                                                    |          |         |                    |                    |       |     |         |         |              |            |                          |            |          |
| · .   |                                                    |                                         |               |                |                 |                                                                                                    |          |         |                    |                    |       |     |         |         |              |            |                          |            |          |
|       | A B C D                                            | EF                                      | G             | H              | I J             | KI                                                                                                    | LM       | N O     | P                  | Q R                | S     | Т   | UV      | W       | Х            | Y          |                          | Z          | AA       |
| 1     | 主治医意見                                              | きましん きんしん しんしん しんしん しんしん しんしん しんしん しんしん | 料請求           | 総括             | 票兼調             | 青求書                                                                                                    |          |         |                    |                    |       |     |         |         |              |            |                          |            | 新規入力     |
| 2     | 福島県国民                                              | 民健康保険                                   | 団体運           | 自会             | 様               |                                                                                                    |          |         |                    |                    |       |     | 事業所     | コード     |              |            |                          |            | <br>チェック |
| 3     |                                                    | 在                                       | B             | 請求             | 分               | 主治医:                                                                                                    | 意見書料を    | 下記のと    | トおり請               | 求します.              |       |     |         |         | 1            |            |                          |            | <u> </u> |
| 4     |                                                    |                                         |               | 111-1-1-1      |                 | <br>#2                                                                                                    |          |         |                    |                    |       | 主き  | ∦町夕     |         |              |            |                          |            | csv作成    |
| -     |                                                    | 詰っ                                      | 长合計회          | 5              |                 | 90                                                                                                    |          |         |                    |                    |       | 73  | RIJI-LI |         |              |            |                          |            | 印刷       |
| 5     |                                                    | (消費                                     | 費税含む          |                |                 |                                                                                                    |          |         | H.                 |                    |       |     |         |         |              |            |                          |            | 行追加      |
| 6     | 請求内訳                                               |                                         |               |                |                 |                                                                                                    |          |         |                    |                    |       |     | 連絡先電    | 話番号     |              |            |                          |            |          |
| /     | 但哈老女                                               | ++ /D                                   | ゆます           | 4              | /+ ==           | <b><u></u><u></u><u></u><u></u><u></u><u></u><u></u><u></u><u></u><u></u><u></u><u></u><u></u><u></u><u></u><u></u><u></u><u></u><u></u></b> | 14       | * ~ 0   |                    | ** /               |       | _   |         |         | = A Her. 1 A | -          | · M                      |            | 行削除      |
| 8     | 保険有名                                               | 101年                                    | 陳有氏           | <b>ň</b>       | 1 化积            | 年月日                                                                                                    | <br>     | 成年月     |                    | 达门                 | 年月    |     | 請求区     | 請水額     | 診断・検         |            | 況                        | 備考         |          |
| 9     | 保険有番亏                                              | 1 1 1 1 1 1 1 1 1 1 1 1 1 1 1 1 1 1 1   | 陝百番           | 5              | 7               | 月日                                                                                                    | 3 7      | - 月     | H                  | 4                  | 月     | H   | 7       | (H)     | 貸用(F         | 1) (H)     |                          |            |          |
| 10    |                                                    |                                         |               |                |                 |                                                                                                    |          |         |                    |                    |       |     |         |         |              |            |                          |            |          |
| 11    |                                                    |                                         |               |                |                 |                                                                                                    |          |         |                    |                    |       |     |         |         |              |            |                          |            |          |
| 12    |                                                    |                                         |               |                |                 |                                                                                                    |          |         |                    |                    |       |     |         |         |              |            |                          |            | - I      |
| 13    |                                                    |                                         |               |                |                 |                                                                                                    |          |         |                    |                    |       |     |         |         |              |            |                          |            |          |
| 14    |                                                    |                                         |               |                |                 |                                                                                                    |          |         |                    |                    |       |     |         |         |              |            |                          |            |          |
| 15    |                                                    |                                         |               |                |                 |                                                                                                    |          |         |                    |                    |       |     |         |         |              |            |                          |            |          |
| 16    |                                                    |                                         |               |                |                 |                                                                                                    |          |         |                    |                    |       |     |         |         |              |            |                          |            |          |
| 17    |                                                    |                                         |               |                |                 |                                                                                                    |          |         |                    |                    |       |     |         |         |              |            |                          |            |          |
| 18    |                                                    |                                         |               |                |                 |                                                                                                    |          |         |                    |                    |       |     |         |         |              |            |                          |            |          |
|       | 請求書 設定                                             | ۲                                       |               |                |                 |                                                                                                    |          |         |                    |                    |       |     |         | 4       |              |            |                          |            | Þ        |
| 津備完了  |                                                    |                                         |               |                |                 |                                                                                                    |          |         |                    |                    |       |     |         |         |              |            |                          | III II III | - + 191% |

#### 2. 初回起動後の事業所コード設定

1) 初回起動時のみ、事業所コードの設定画面が表示されます。2回目以降は表示されません。

| ファイル       | ホーム 挿入 ページレイ)                                    | アウト 数式 データ 校職 表示 | ♀ 実行したい作業を入力しては                                                                                                    | ່ະນ              |                         |          |      |              |                |                                                   |    | œ – ø ×   |
|------------|--------------------------------------------------|------------------|----------------------------------------------------------------------------------------------------|------------------|-------------------------|----------|------|--------------|----------------|---------------------------------------------------|----|-----------|
| 貼り付け       | ※ 切り取り<br>⊡ コピー ×<br>● 書式のコピー/貼り付け<br>クリップボード 5. |                  | <ul> <li>・</li> <li>・</li></ul> | る<br>- 学 % , % ぷ | ★件付きテーブルとして<br>書式、書式設定、 | スタイル     |      |              | × 書式<br>☆ クリア・ | M * A<br>Z マ A<br>並べ替えと 検索と<br>フィルター * 選択 *<br>編集 |    | ~         |
| <b>B</b> 5 | · .                                              |                  |                                                                                                    |                  |                         |          |      |              |                |                                                   |    |           |
|            | * : × √ fz                                       |                  |                                                                                                    |                  |                         |          |      |              |                |                                                   |    | ~         |
|            | ABCD                                             | E F G H          | I J K L                                                                                                    | M N O            | P Q R                   | S T      | UV   | W            | Х              | Y                                                 | Z  | AA        |
| 1          | 主治医意見                                            | 書作成料請求総招         | 「票兼請求書                                                                                                    |                  |                         |          |      |              |                |                                                   |    | 新規入力      |
| 2          | 福島県国民                                            | 健康保険団体連合会        | :様                                                                                                    |                  |                         |          | 事業所  | ⊐ <b>−</b> ド |                |                                                   |    | チェック      |
| 3          |                                                  | 年 月 請求           | <b>ミ分</b> 主治医意                                                                                                    | 見書料を下記のとる        | おり請求します。                |          |      |              |                |                                                   |    | <br>csv作成 |
| 4          |                                                  |                  | 記                                                                                                    |                  |                         | 事業       | 能所名  |              |                |                                                   |    | FD BI     |
| 5          |                                                  | 請求合計額<br>(消費税含む) |                                                                                                    |                  | 中来者コード設定                | ×        |      |              |                |                                                   |    |           |
| 6          | 請求内訳                                             |                  |                                                                                                    |                  | 事業所コードが設定               | されていません。 | 連絡先電 | 話番号          |                |                                                   |    |           |
| /          | 促险夹女                                             | <b>波</b> 促险老氏夕   | <b>佐</b> 栢 午 日 日                                                                                                    | 作成年日             |                         | -        | 建步反  | 建式病          | 沙町 拾木          | 波弗托                                               |    |           |
| 9          | 保険者番号                                            | 被保険者番号           |                                                                                                    | 年月               |                         |          | 調水区分 | 調水韻<br>(円)   | 費用(円)          | (円)                                               | 備考 |           |
| 10         |                                                  |                  |                                                                                                    |                  |                         |          |      |              |                |                                                   |    |           |
| 10         |                                                  |                  | -                                                                                                    |                  |                         |          |      |              |                |                                                   |    |           |
| 11         |                                                  |                  |                                                                                                    |                  |                         |          |      |              |                |                                                   |    |           |
| 12         |                                                  |                  |                                                                                                    |                  |                         |          |      |              |                |                                                   |    |           |
| 14         |                                                  |                  |                                                                                                    |                  |                         |          |      |              |                |                                                   |    |           |
| 15         |                                                  |                  |                                                                                                    |                  |                         |          |      |              |                |                                                   |    |           |
| 16         |                                                  |                  |                                                                                                    |                  |                         |          |      |              |                |                                                   |    |           |
| 17         |                                                  |                  |                                                                                                    |                  |                         |          |      |              |                |                                                   |    |           |
| 18         |                                                  |                  |                                                                                                    |                  |                         |          |      |              |                |                                                   |    |           |
| 19         | 請求書 設定                                           | •                |                                                                                                    |                  |                         |          |      | 4            |                |                                                   |    | •         |

2) 事業所コードを入力します。事業所コードは、医療機関コード7桁を含む10桁のコードで、先頭が"07"です。("07"の後の3桁目は、医科の場合"1"、歯科の場合"3"となります。)

入力に誤りがあるとエラーメッセージが表示されます。エラーメッセージが表示された場合、「OK」 ボタンをクリックし、再入力をしてください。

例:事業所コードの先頭に誤りがある場合

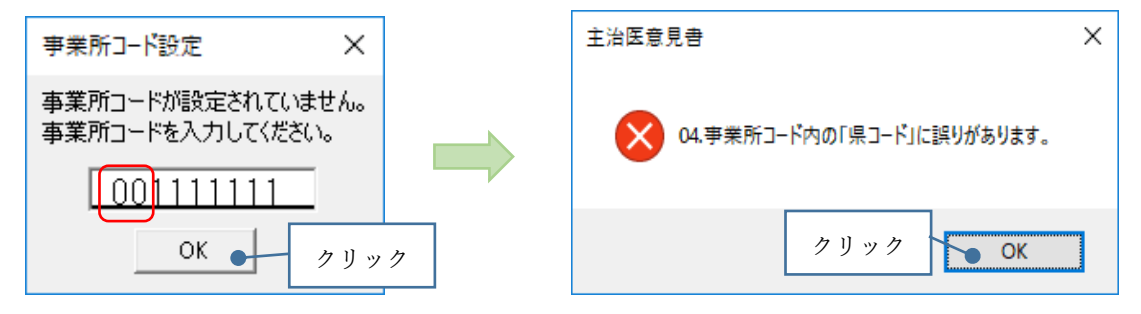

3)入力後、確認メッセージが表示されますので、「OK」ボタンをクリックします。

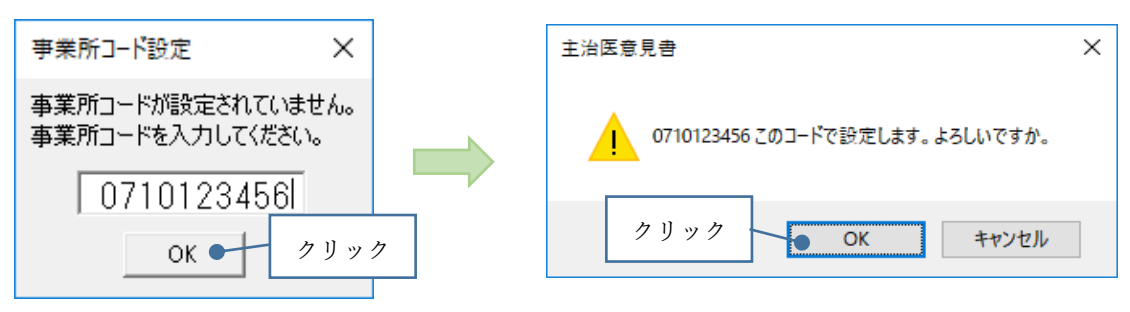

《参考》事業所コードの変更があった場合の対応

4)「設定」シートを選択し、「事業所コード設定クリア」ボタンをクリックします。

| ファイル   | ホーム お    | RX ⊀-୬レイ     | アウト 数3           | ಪೆ 7.    | -9 1      | 如何 表示       | ♀ 実行したい   | V作業を入力してくだ  | ±61       |     |                    |                                      |           |     |      |       |       |             |                |              |          |   |   |     |
|--------|----------|--------------|------------------|----------|-----------|-------------|-----------|-------------|-----------|-----|--------------------|--------------------------------------|-----------|-----|------|-------|-------|-------------|----------------|--------------|----------|---|---|-----|
| 📩 👗 t  | 刀り取り     | MS P         | ゴシック             | - 1      | 1 - A     | ·           | = %-      | 一一 折り返して全体  | を表示する     |     |                    | - 開                                  |           |     |      |       | # *   | Σ:          | t-hsum · A     |              |          |   |   |     |
| 貼り付け   | 1Ľ- *    | B 7          | u . 183.         | 1.8.     | Δ -       | z . = =     | = += +=   |             | hdham≩ ,  | æ., | 96 + 42            | ···································· | ブルとして     |     |      |       | 挿入 削除 | 書式 ▼:       | 7イル - 立べ       | 。<br>皆えと 検索と |          |   |   |     |
| - *    | 参式のコピー/! | おり付け         | <u>∎</u> -   ⊞ - |          |           | e ·   = - = |           | ES CVEREU C | P7C981.A. |     | 2000 -1            | * 書式 * 書                             | 式設定・      |     |      |       | * *   | - 2         | <b>リア・</b> フィル | 9 運択 *       |          |   |   |     |
| クリョ    | ブボード     | 6            | 2#               | ント       |           |             | A         | 2置          |           |     | 数値                 |                                      | スタ        | HIL |      |       | セル    |             | 編集             |              |          |   |   | ^   |
| E 5.   | ¢⇒ -     |              |                  |          |           |             |           |             |           |     |                    |                                      |           |     |      |       |       |             |                |              |          |   |   |     |
|        | _        | ×            | V/2.00           |          |           |             |           |             |           |     |                    |                                      |           |     |      |       |       |             |                |              |          |   |   |     |
| Al     |          | ~ ~ <i>µ</i> | V2.00            |          |           |             |           |             |           |     |                    |                                      |           |     |      |       |       |             |                |              |          |   |   |     |
| A      | В        | С            | D                | EF       | G         | н           | I         | J           | K         | L   | M                  | N                                    | 0         | F   |      | Q     | R     | S           | Т              | U            | V        | W | Х | -   |
| 1 V2.0 | 0 2      | 3            | 4                | 56       | 7         | 8           | 9         | 10          | 11        | 121 | 3                  | 14                                   | 15        |     |      |       |       |             |                |              |          |   |   | _   |
| 2 2    |          | 保険者          | - 11             | 1.4      | 15.000 (3 | 1.000       | 「求額」      | 40.00.777   |           | 23  | ALCONER WITH makes | 消費税                                  | 440.00    |     | -    | L'and | 5U-7  |             | 0 h            | 11 7         |          |   |   | -   |
| 3 3    | 項番       | 保険者名         |                  | 前        | 农区分       | 請求額         | 期間目       | 期間全         |           | 7   | 月賀祝平               | 期間目                                  | 期間至       | - 4 | *未げ- | 「下設た  |       |             | 2%             | リック          |          |   |   | -   |
| 4 4    |          | 信島市          | 072017           |          | 0         | 4000        | 000000000 | 999999999   |           |     | 0.00               | 20140401                             | 20140331  | _   | -    |       |       | <u>+</u> −L |                |              | <b>_</b> |   |   | -   |
| 6 6    | 2        | ロ河市          | 072041           | 2        | 1         | 4000        | 000000000 | 999999999   |           |     | 0.08               | 20140401                             | 20190930  |     |      |       |       |             | -              |              |          | - |   | -   |
| 7 7    | 4        | 直急方市         | 072082           | 2        | 2         | 3000        | 000000000 | 9999999999  |           |     | 0.10               | 20131001                             | 333333333 |     |      |       |       | -           |                |              |          | - |   | -   |
| 8 8    | 5        | 川保町          | 073080           | -        | -         |             | 00000000  | 00000000    |           |     |                    |                                      |           |     |      |       |       |             |                |              |          |   |   |     |
| 9 9    | 6        | 西郷村          | 074617           |          |           |             |           |             |           |     |                    |                                      |           |     |      |       |       |             |                |              |          |   |   |     |
| 10     | 7        | 泉崎村          | 074641           |          |           |             |           |             |           |     |                    |                                      |           |     |      |       |       |             |                |              |          |   |   |     |
| 11     | 8        | 中島村          | 074658           |          |           |             |           |             |           |     |                    |                                      |           |     |      |       |       |             |                |              |          |   |   |     |
| 12     | 9        | 矢吹町          | 074666           |          |           |             |           |             |           |     | 診断                 | 審査費用限                                | 度額        |     |      |       |       |             |                |              |          |   |   |     |
| 13     |          |              |                  |          |           |             |           |             |           | ß   | 限度額                | 期間自                                  | 期間至       |     |      |       |       |             |                |              |          |   |   | _   |
| 14     | _        |              |                  |          |           |             |           |             |           |     | 11000              | 00000000                             | 999999999 |     |      |       |       |             | _              |              |          |   |   | _   |
| 15     | _        |              |                  |          | -         |             |           |             |           |     |                    |                                      |           |     |      |       |       |             | _              | -            |          |   |   | -   |
| 16     | _        |              |                  |          | -         |             |           |             |           |     |                    |                                      |           |     |      |       |       |             | _              |              |          |   |   | -1  |
| 10     | _        |              |                  |          | -         |             |           |             |           | -   |                    |                                      | ++        |     |      |       |       |             |                |              |          |   |   | -11 |
| 19     |          |              |                  |          | -         |             |           |             |           |     |                    |                                      |           |     |      |       |       |             |                |              |          |   |   | -   |
| 20     |          |              |                  |          | -         |             |           |             |           |     |                    |                                      |           |     | -    |       |       |             | -              |              |          |   | - |     |
| 21     |          |              |                  |          | -         |             | 元号        | 1           |           |     | 請求[                | 又分1                                  |           |     |      |       |       |             |                |              |          |   |   |     |
| 22     |          |              |                  | 区:       | 分         | 名称          | 期間自       | 期間至         | 西暦差       |     | 区分                 | 名称                                   |           |     |      |       |       |             |                |              |          |   |   |     |
| 23     |          |              |                  | 4        | Н         | 平成          | 19890108  | 20190430    | 1988      | 1   |                    | 在宅                                   |           |     |      |       |       |             |                |              |          |   |   |     |
| 24     |          |              |                  | 5        | R         | 令和          | 20190501  | 999999999   | 2018      | 2   |                    | 施設                                   |           |     |      |       |       |             |                |              |          |   |   |     |
| 25     |          |              |                  |          | -         |             |           |             |           |     |                    |                                      |           |     |      |       |       |             |                |              |          |   |   | _   |
| 26     |          |              |                  |          | -         |             |           |             |           |     |                    |                                      |           |     |      |       |       |             |                |              |          |   |   | -1  |
| 27     | 1)1      | 2+0          |                  | $\vdash$ | -         |             |           |             |           |     |                    |                                      |           |     |      |       |       |             |                | -            |          |   |   | -11 |
| 28     | UZ       | き灯           |                  |          | -         |             | -         |             |           |     | (本,本)              | 740                                  |           |     |      |       |       | -           |                |              | -        | - |   | -1  |
| 29     |          |              |                  |          | -         | -           | -         |             |           | 5   | <u>請氷</u>          | <u>ヘガイ</u><br>夕称                     |           |     |      |       |       | -           | -              | -            |          | - |   | -1  |
| 31     |          |              |                  |          | +         | +           |           |             |           | 1   | 2/1                | 新規                                   | <u> </u>  |     |      |       |       |             |                | +            | +        | + | 1 | -11 |
| 22     |          |              |                  |          |           |             |           | 1           |           | 2   |                    | 利生冬点                                 |           |     |      |       |       |             |                |              |          |   |   |     |
|        | 請求       | き 設定         | •                |          |           |             |           |             |           |     |                    |                                      |           |     |      | 4     |       |             |                |              |          |   |   | Þ   |

5)変更前の事業所コードを入力し「OK」ボタンをクリックします。

|                     | 主治医意見書                                                                                                    | ×             |   |       |
|---------------------|----------------------------------------------------------------------------------------------------|---------------|---|-------|
| ③設定済の事業所<br>コードを入力。 | 主治医のレジストリ・事業所コード設定をクリアします。事業所コード<br>を入力後「OKJをクリックしてください。クリア後、エクセルは自動で<br>終了します。入力内容が設定されているコードと違う場合は、クリア<br>されません。再度、当エクセルファイルを開く場合、事業所コードの再<br>設定が必要になります。 | OK ●<br>キャンセル | - | ④クリック |

6)「主治医意見書作成料請求書作成ツール」が自動的に終了します。再度、「主治医意見書作成料請求 書作成ツール」を開くと事業所コードの変更が可能となります。

## 3. 項目の説明

### 1) 各項目の説明・入力方法等を示します。

| ファイル                                    | ホーム 挿入 ページレイ)                         | アウト 数式 データ 校開 表沢         | 示 ♀ 実行したいM  | 宇雲を入力してください  |                                                                                                    |
|-----------------------------------------|---------------------------------------|--------------------------|-------------|--------------|----------------------------------------------------------------------------------------------------|
| 1000日日の100日日の100日日の100日日の100日日の100日の100 | DD取り<br>光- *<br>B ゴ                   |                          | »- 8        | * 折り返して全体を表示 | 株示する                                                                                                    |
| · • • • • • • • • • • • • • • • • • • • | επισμα<br>ιππ−F n<br>c <sup>2</sup> - | a 14x5                   | 858         | 2            | <ul> <li>○ 表述 (maximum constraints)</li> <li>○ 表述 (maximum constraints)</li> <li>○ 表述 (maximum constraints)</li> <li>○ (maximum constraints)</li> <li>○ (maximum constraints)</li></ul> |
| sei_gen                                 | * : × ✓ fe                            |                          |             |              |                                                                                                    |
| A                                       | B C D<br>主治医音目                        | EFGH<br>書作成料講式総計         | Ⅰ J<br>手画兼譜 | K L I        | M N O P Q R S T U V W X Y Z AA                                                                                                    |
| 2                                       | 福島県国民                                 | 音1F1及44崩不能1<br>健康保険团体連合会 | 会様          | 小百           | 事業所コード         6         0710123456         チェック                                                                                                    |
| 3                                       | 12                                    | 年③月 請                    | 求分          | 主治医意見書<br>記  | 書料を下記のとおり請求します。<br>事業研究のの                                                                                                    |
| 5                                       |                                       | 請求合計額                    |             |              |                                                                                                    |
| 5<br>6<br>/                             | 求内訳                                   | (消貨税召む)                  |             |              |                                                                                                    |
| 8                                       | 保険者名                                  | 被保険者氏名 被保険者番号            | 依頼名         | ■ 日          | 作成年月日 送付年月日 請求区 請求額 診断・検査 消費税 備考 (円) 分 (円) 費用(円) (円)                                                                                                    |
| 10                                      | <u>(9</u>                             |                          | $\square$   |              |                                                                                                    |
| 11                                      | 10                                    | 12                       |             |              |                                                                                                    |
| 10                                      |                                       |                          | т           | ž.           |                                                                                                    |
|                                         | 項                                     | <b>頁</b> 目名              | 力           | 近須           | 説明                                                                                                    |
|                                         |                                       |                          | 注1          | 注2           |                                                                                                    |
| 1                                       | 請求年月                                  | 手・年号                     | $\bigcirc$  | $\bigcirc$   | 年号区分を入力します。                                                                                                    |
|                                         |                                       |                          |             |              | 令和の場合、"5"と入力します。                                                                                                    |
| 2                                       | 請求年月                                  | 寻·年号名称                   | ×           | —            | ①を入力した時点で表示されます。                                                                                                    |
| 3                                       | 請求年月                                  | 手・年                      | $\bigcirc$  | $\bigcirc$   | 年月を入力します。前ゼロの入力は不要です。                                                                                                    |
|                                         |                                       | 月                        |             |              | 5月の場合、"5"と入力します。入力後"05"となります。                                                                                                    |
| 4                                       | 請求合言                                  | 十額                       | ×           | —            | 「チェック」ボタンをクリックし、入力内容のチェック後、表                                                                                                    |
|                                         |                                       |                          |             |              | 示されます。各金額に変更があった場合クリアされます。                                                                                                    |
| 5                                       | 入力年月                                  | 目                        | $\bigcirc$  | 0            | 令和5年5月1日の場合、"2023/5/1"、"5/1"、"R5/5/1"のいず                                                                                                    |
|                                         |                                       |                          |             |              | れかの形式で入力します。表示は、"令和5年5月1日"となりま                                                                                                    |
|                                         |                                       |                          |             |              | す。                                                                                                    |
| 6                                       | 事業所に                                  | コード                      | ×           | _            | 設定済の事業所コードが表示されています。                                                                                                    |
| $\bigcirc$                              | 事業所名                                  | 7<br>⊐                   | O           | 0            | 事業所の名称を入力します。                                                                                                    |
| 8                                       | 連絡先電                                  | 電話番号                     | $\bigcirc$  | 0            | 事業所の連絡先を入力します。                                                                                                    |
| 9                                       | 保険者名                                  | Ż<br>コ                   | ×           | —            | ⑩の項目にて該当保険者を選択した時点で表示されます。                                                                                                    |
| 10                                      | 保険者者                                  | 番号                       | $\bigcirc$  | $\bigcirc$   | 保険者番号を入力します。                                                                                                    |
|                                         |                                       |                          |             |              | 該当セルをダブルクリックすると保険者選択画面が表示されま                                                                                                    |
|                                         |                                       |                          |             |              | す。該当保険者を選択してください。                                                                                                    |
| 11                                      | 被保険者                                  | 皆氏名                      | $\bigcirc$  | 0            | 被保険者の氏名を入力します。                                                                                                    |
| (12)                                    | 被保険者                                  | 皆番号                      | $\bigcirc$  | O            | 被保険者番号を入力します。前ゼロの入力は省略可能です。                                                                                                    |
| (13)                                    | 依頼年月                                  | 目                        | $\bigcirc$  | $\bigcirc$   | 年号区分・年・月・日を入力します。前ゼロの入力は省略可能で                                                                                                    |
|                                         | 作成年月                                  | 目                        |             |              | す。年号名称は年号区分を入力した時点で表示されます。また                                                                                                    |
|                                         | 送付年月                                  | 目                        |             |              | ⑩が入力された時点で請求年月の前月が初期表示されます。                                                                                                    |

| 14)  | 請求区分    | $\bigcirc$ | O          | 請求区分を入力します。 1:在宅 1:新規         |
|------|---------|------------|------------|-------------------------------|
|      |         |            |            | 2:施設 2:継続                     |
| (15) | 請求額     | ×          | _          | 請求区分の組合せにより表示されます。            |
| 16   | 診断・検査費用 | $\bigcirc$ | O          | 診断検査費用を入力します。無い場合は"0"が初期表示されま |
|      |         |            |            | す。                            |
| (17) | 消費税     | $\bigcirc$ | $\bigcirc$ | 請求額の消費税を入力します。請求額が求まった時点で、請求  |
|      |         |            |            | 額の消費税額が初期表示されます。              |
| (18) | 備考      | $\bigcirc$ | $\bigcirc$ | 診断・検査費用等の内容を入力します。            |

注1 ◎:入力可能 ×:入力不可(表示のみ)

注2 ◎:必須項目 ○:任意項目 -:入力不要

2) 水色のセルが入力可能です。白色のセルは保護されているため入力ができません。入力、修正のため選択すると、注意のメッセージが表示されます。「OK」ボタンをクリックすると元の表示に戻ります。

例:"保険者名"を入力しようとした場合

| ファイル<br>単り付け<br>目 う | ホーム 挿入 ベ<br>茶 切り取り<br>ひ コビー *<br>* 書式のコビー/貼り付け<br>クリップポード を<br>・ で・ | -ジレイアウト<br>MS Pゴシック<br>B I <u>U</u> - | 数式<br>  田 -   凸<br>フォント | <del>7</del> -9 8<br>• 11 • A<br>• A • |                | ♀ ¥i<br>=   ≫<br>=   = |           | F黒を入力し<br>デ 折り返し1<br>目 セルを結合<br>置 | でください。<br>「全体を表<br>合して中央 | ・<br>示する [<br>前え ~ 『 | 전 • %<br>取( | →   %<br># | v<br>0 40<br>12 | 条件付き<br>書式、 | テーブルと<br>書式設計 |     | 291  | ΙĿ    | 4<br>9<br>9 | ₩  | <ul> <li>         ・         ・         ・</li></ul> | ∑ オート SU<br>፱ ጋብル •<br>ደ ታሀዎ • | M ・ A<br>Z<br>並べ替え<br>フィルター<br>編集 | 2 検索と<br>選択・ |       |     | 0 – 0 | ×  |
|---------------------|---------------------------------------------------------------------|---------------------------------------|-------------------------|----------------------------------------|----------------|------------------------|-----------|-----------------------------------|--------------------------|----------------------|-------------|------------|-----------------|-------------|---------------|-----|------|-------|-------------|----|---------------------------------------------------|--------------------------------|-----------------------------------|--------------|-------|-----|-------|----|
| A10                 | * : × ~                                                             | fx                                    |                         |                                        |                |                        |           |                                   |                          |                      |             |            |                 |             |               |     |      |       |             |    |                                                   |                                |                                   |              |       |     |       |    |
|                     | A B C                                                               | DE                                    | F                       | G                                      | Н              | I                      | J         | К                                 | L                        | М                    | N           | C          | Р               | Q           | R             | S   | т    | UV    | W           |    | х                                                 |                                | Y                                 |              | Z     |     | AA    |    |
| 1                   | 主治医意                                                                | 見書                                    | 作成                      | 料請:                                    | 求総招            | 票兼                     | <b>東請</b> | 求書                                | 2                        |                      |             |            |                 |             |               | _   |      |       |             |    |                                                   |                                |                                   |              |       |     | 新規入力  | J  |
| 2                   | 福島県国                                                                | 国民健康                                  | <u></u> 隶保険             | 団体                                     | 連合会            | 様                      |           |                                   |                          |                      |             |            |                 |             |               |     |      | 事業所   | '⊐—ド        |    | 0710                                              | 1234                           | 156                               | J            |       |     | チェック  |    |
| 3                   |                                                                     | 年                                     |                         | 月                                      | 請求             | く分                     |           | 主治医                               | 意見                       | 書料を                  | 下記の         | とお         | り請求             | えしまう        | す。            |     |      |       |             |    |                                                   |                                |                                   |              |       |     | csv作成 |    |
| 4                   |                                                                     |                                       | ē≢ ;†                   | 는스러                                    | <b>夕</b> 石     | -                      |           | 記                                 |                          |                      |             | _          | _               |             |               |     | 事第   | 管所名   |             |    |                                                   |                                |                                   |              |       |     | 印刷    | 1  |
| 5                   |                                                                     |                                       | (消費                     | それた                                    | <b>観</b><br>む) |                        |           |                                   |                          |                      |             |            | 円               |             |               |     |      |       |             |    |                                                   |                                |                                   |              |       |     | 行追加   |    |
| 6                   | 請求内訳                                                                |                                       |                         |                                        |                |                        |           |                                   |                          |                      |             |            |                 |             |               | Ē   |      | 連絡先電  | 話番号         |    |                                                   |                                |                                   | -            |       |     | 行進加陸  | -1 |
| 8                   | 保険者名                                                                |                                       | 被保                      | 険者日                                    | 氏名             | 依                      | 友頼く       | 年月日                               | 1                        | 作                    | 成年月         | 日          |                 | 送           | 付年            | 月日  | 1    | 請求区   | 請求物         | 領  | 診断・検ィ                                             | 11 洋                           | 督税                                |              |       |     |       | ٣  |
| 9                   | 保険者番号                                                               | 7                                     | 被保                      | 険者者                                    | 15号            | 年                      | F         | 月                                 | 日                        | 年                    | }           | 1          | B               | 年           |               | 月   | 日    | 分     | (円)         |    | 費用(円                                              |                                | (円)                               |              | 備考    |     |       |    |
| 10                  |                                                                     |                                       |                         |                                        |                |                        |           |                                   |                          |                      |             |            |                 |             |               |     |      |       |             |    |                                                   |                                |                                   |              |       |     |       |    |
| 11                  |                                                                     |                                       |                         |                                        |                | 4                      |           |                                   |                          |                      |             |            |                 |             |               |     |      |       |             |    |                                                   |                                |                                   |              |       |     |       |    |
| 12                  |                                                                     |                                       | ク                       | フリン                                    | ック             | $\vdash$               |           |                                   |                          |                      |             |            |                 |             |               |     |      |       |             |    |                                                   |                                |                                   |              |       |     |       |    |
| 13                  |                                                                     |                                       |                         |                                        |                |                        |           |                                   |                          |                      |             |            |                 |             |               |     |      |       |             |    |                                                   |                                |                                   |              |       |     |       |    |
| 14                  |                                                                     |                                       |                         |                                        |                |                        |           |                                   |                          |                      |             |            |                 |             |               |     |      |       |             |    |                                                   |                                |                                   |              |       |     |       |    |
| 15                  |                                                                     |                                       |                         |                                        |                |                        |           |                                   |                          |                      |             |            |                 |             |               |     |      |       |             |    |                                                   |                                |                                   |              |       |     |       |    |
| 17                  |                                                                     |                                       |                         |                                        |                |                        |           |                                   |                          |                      |             |            |                 |             |               |     |      |       |             |    |                                                   |                                |                                   |              |       |     |       |    |
| 18                  |                                                                     |                                       |                         |                                        |                |                        |           |                                   |                          |                      |             |            |                 |             |               |     |      |       |             |    |                                                   |                                |                                   |              |       |     |       |    |
| 19                  |                                                                     |                                       |                         |                                        |                |                        |           |                                   |                          |                      |             |            |                 |             |               |     |      |       |             |    |                                                   |                                |                                   |              |       |     |       |    |
|                     | 靖求書 設定                                                              |                                       |                         |                                        |                |                        |           |                                   |                          |                      |             |            |                 |             | _             |     |      |       | •           |    |                                                   |                                |                                   |              | _     |     |       | F  |
|                     |                                                                     |                                       |                         |                                        |                |                        |           |                                   |                          |                      |             |            |                 |             |               | 7   |      |       |             |    |                                                   |                                |                                   |              |       |     |       |    |
|                     | Microsoft                                                           | Excel                                 |                         |                                        |                |                        |           |                                   |                          |                      |             |            |                 |             |               |     |      |       |             |    |                                                   |                                |                                   |              |       |     | ×     |    |
|                     | meroson                                                             | encel                                 |                         |                                        |                |                        |           |                                   |                          |                      |             |            |                 |             |               |     |      |       |             |    |                                                   |                                |                                   |              |       |     | 0     |    |
|                     |                                                                     | 変更し                                   | ょうとし                    | っている                                   | 5セルや           | ゲラフに                   | 4保        | 護され                               | τιγ                      | 5シー                  | ト上に         | あり         | ます              | 。変          | 更す            | ରାଧ | t, S | 2-1-M | 呆護を解        | 除し | てください。                                            | パスワ                            | -ドのス                              | しカがぬ         | 必要な場合 | 合もあ | ります。  |    |
|                     |                                                                     |                                       |                         |                                        |                |                        |           |                                   |                          |                      |             |            |                 |             |               |     |      |       |             |    |                                                   |                                |                                   |              |       |     |       |    |
|                     |                                                                     |                                       |                         |                                        |                |                        |           |                                   |                          |                      |             |            | L               |             | OK            |     | R    |       |             |    | _                                                 |                                |                                   |              |       |     |       |    |
|                     |                                                                     |                                       |                         |                                        |                |                        |           |                                   |                          |                      |             |            |                 |             |               |     |      | ۲.    | ы 1)        | 4  |                                                   |                                |                                   |              |       |     |       |    |
|                     |                                                                     |                                       |                         |                                        |                |                        |           |                                   |                          |                      |             |            |                 |             |               |     |      | 1 2   | /リッ         | 1  |                                                   |                                |                                   |              |       |     |       |    |

3)入力時に判定できるものは随時チェックがかかります。エラーの場合はセルが赤色に変わります。 再入力すると水色に戻ります。

例:"請求年月"に"14"と入力した場合

| ファイル    | <u>ホーム</u> 挿入 ページレイブ                       | やうト 数式 データ 校園 表示                                                                                                    | ♀ 実行したい作 |                       |                     |            |                          |     |       |      |     |       |                                                   |    | 69 – 69 X |
|---------|--------------------------------------------|----------------------------------------------------------------------------------------------------|----------|-----------------------|---------------------|------------|--------------------------|-----|-------|------|-----|-------|---------------------------------------------------|----|-----------|
| Biotiti | ★ 切り取り ● コピー マ ● 書式のコピー/おり付け B I クリップポード い | $ \begin{array}{c} \hline & & \\ \hline & & \\ \hline \\ \hline$ |          | ・折り返して全体制<br>セルを結合して中 | 懐示する<br>映崩え ・ 堅 ・ 9 | 5 ×   %8 % | ■<br>条件付き テーズ<br>書式 * 書式 |     | スタイル  |      |     |       | オート SUM * A<br>Z<br>フィル・ 並べ詰え<br>クリア・ フィルター<br>編集 |    | ~         |
| 8       | o- e-                                      |                                                                                                    | ·±4)     | - <del>-</del> - h    | ++                  |            |                          |     | 10 10 |      |     | C.F   | 116,05                                            |    |           |
| sei_m   |                                            |                                                                                                    | 亦巴(      |                       | £90                 |            | O P                      | 6   | т     | V    | 14/ | ×     | V                                                 | 7  | ×         |
| 1       | 主治医意見                                      | 書作成料請                                                                                                    | 票兼請      | 水書                    | IVI IN              | UF         | Q N                      | 3   |       | v    | ٧٧  | ^     |                                                   | Ζ  | 新規入力      |
| 2       | 福島県国民                                      | 健康保険日本連合会相                                                                                                    | 羡        |                       |                     |            |                          |     | 事     | 業所二  | コード | 07101 | 23456                                             |    | チェック      |
| 3       | 5 令和 05                                    | 年 14 月 請求                                                                                                    | 分        | 主治医意!                 | 見書料を下記(             | のとおり詰      | 青求します。                   |     |       |      |     |       |                                                   |    | csv作成     |
| 4       | 1                                          | 請求会計頻                                                                                                    |          | 記                     |                     |            | 1                        | 푝   | 事業所   | 名    |     |       |                                                   |    | 印刷        |
| 5       | l                                          | (消費税含む)                                                                                                    |          |                       |                     | 円          |                          |     |       |      |     |       |                                                   |    |           |
| 6       | 請求内訳                                       |                                                                                                    |          |                       |                     |            |                          | L   | 連約    | 8先電: | 話番号 |       |                                                   |    | 行削除       |
| 8       | 保険者名                                       | 被保険者氏名                                                                                                    | 依頼年      | <u>F月日</u>            | 作成年                 | 月日         | 送付约                      | 年月日 | 請?    | 花区   | 請求額 | 診断·検査 | 消費税                                               | 備考 |           |
| 9       | 休陕自宙亏                                      | <u> </u>                                                                                                    | -#       | 月日                    | 4                   | <u>月</u> 日 | <u></u>                  | Я   |       |      |     | 夏田(口) |                                                   |    |           |
| 10      |                                            |                                                                                                    |          |                       |                     |            |                          |     |       |      |     |       |                                                   |    |           |
| 11      |                                            |                                                                                                    |          |                       |                     |            |                          |     |       |      |     |       |                                                   |    |           |
| 13      |                                            |                                                                                                    |          |                       |                     |            |                          |     |       |      |     |       |                                                   |    |           |
| 14      |                                            |                                                                                                    |          |                       |                     |            |                          |     |       |      |     |       |                                                   |    |           |
| 16      |                                            |                                                                                                    |          |                       |                     |            |                          |     |       |      |     |       |                                                   |    |           |
| 17      |                                            |                                                                                                    |          |                       |                     |            |                          |     |       |      |     |       |                                                   |    |           |
| 19      |                                            |                                                                                                    |          |                       |                     |            |                          |     |       |      |     |       |                                                   |    |           |
| -       | 请求書 設定                                     | ٠                                                                                                    |          |                       |                     |            |                          |     |       |      | •   |       |                                                   |    | Þ         |

※請求年月は、国保連合会に請求を行う請求月を入力します。

例:主治医意見書を令和5年4月15日に作成し、5月に国保連合会に請求をする場合

| ್ರಾ/⊪ <u>ಕ್ರ</u> ೆ. ∰ಡಿ ಗ್ರೆಜಿಟ್/ನರಗಿ ಪ್ರಕ                   | <i>₹_4 約</i> 時 東京  | 0 1000 としたまた しょうん                                                                                                    |                         |                                                    |                                 |              |                                                       |                                        |                 | ш – а × |
|--------------------------------------------------------------|--------------------|----------------------------------------------------------------------------------------------------|-------------------------|----------------------------------------------------|---------------------------------|--------------|-------------------------------------------------------|----------------------------------------|-----------------|---------|
|                                                              | • 10<br><u> </u> - | ※・         部折返して全体           ・         ・           ・         ・           ・         ・           ・         ・           ・         ・           ・         ・           ・         ・           ・         ・           ・         ・           ・         ・           ・         ・           ・         ・           ・         ・           ・         ・           ・         ・           ・         ・           ・         ・           ・         ・           ・         ・           ・         ・           ・         ・           ・         ・           ・         ・           ・         ・           ・         ・           ・         ・           ・         ・           ・         ・           ・         ・           ・         ・           ・         ・           ・         ・           ・         ・           ・         ・           ・ | を表示する<br>中央描え * 留 * % * | *<br>* 28 400<br>50 400<br>条件付き テーブルと<br>書式 * 書式20 | して<br>マークスタイル                   |              | ■ ●<br>■<br>■<br>■<br>■<br>■<br>■<br>■<br>■<br>■<br>■ | -トSUM * A<br>ア・ 並べ替え<br>ア・ フィルター<br>編集 | と<br>検索と<br>選択・ | ~       |
| <b>⊟</b> 5- ∂- :                                             |                    |                                                                                                    |                         |                                                    |                                 |              | 7                                                     |                                        |                 |         |
| Q10 • : × 🗸 🍂 5                                              | 請求年                | 三月は、令和                                                                                                    | 15年5月                   | となります                                              | •                               |              |                                                       |                                        |                 | ~       |
| A B C D E F                                                  | G (月遅              | 配で6月に                                                                                                    | 請求する                    | 場合は6月                                              | となりま                            | す。)          | Х                                                     | Y                                      | Z               | AA      |
| 1 主治医意見書作成                                                   | 材料                 | ~                                                                                                    |                         |                                                    |                                 |              |                                                       |                                        |                 | 新規入力    |
| 2 福島県国民健康保                                                   | 険回体連合              |                                                                                                    |                         |                                                    | 事業                              | 所⊐−ド         | 071012                                                | 3456                                   |                 | チェック    |
| 3 5 令和 05 年 05                                               | 5月 請求              | <b>分</b> 主治医意                                                                                                    | 見書料を下記のと                | おり請求します。                                           |                                 |              |                                                       |                                        |                 | csv作成   |
| 4                                                            |                    | 記                                                                                                    |                         |                                                    | 事業所名                            |              |                                                       |                                        |                 | ED RI   |
| 5 (注                                                         | 「求合計額<br>通知分すい)    |                                                                                                    |                         | <b>H</b>                                           |                                 |              |                                                       |                                        |                 |         |
| 6         請求内訳                                               | 現代百七/              |                                                                                                    |                         |                                                    | 連絡先                             | 電話番号         |                                                       |                                        |                 | 行追加     |
| /                                                            | クロシャイク             | 件框左口口                                                                                                    | 作中午日                    |                                                    |                                 |              |                                                       | N/ # TM                                |                 |         |
| 8         保険石名         微           0         保険者番号         抽 | 保険有氏名              | 1 依頼年月日                                                                                                    | 作成年月                    | 日 达行年                                              | 日日前不同                           | ▲ 請求額<br>(円) | 診断・検査<br>費田(円)                                        | 消費祝<br>(円)                             | 備考              |         |
|                                                              |                    |                                                                                                    | <b>F</b>                |                                                    |                                 |              | g/ii(1)/                                              | (11)                                   |                 | -       |
| 10                                                           |                    |                                                                                                    | ) 🚔 05 04               | 15 🚖 05                                            | )4 20 <sub>4</sub> <sub>1</sub> | 5,000        | 0                                                     | 500                                    |                 |         |
| 11 000                                                       | 00000001           | 和                                                                                                    | 和                       | 和                                                  | 宅規                              |              |                                                       |                                        |                 |         |
| 12                                                           |                    |                                                                                                    |                         |                                                    |                                 |              |                                                       |                                        |                 |         |
| 13                                                           |                    |                                                                                                    |                         |                                                    |                                 |              |                                                       |                                        |                 |         |
| 15                                                           |                    |                                                                                                    |                         |                                                    |                                 |              |                                                       |                                        |                 |         |
| 16                                                           |                    |                                                                                                    |                         |                                                    |                                 |              |                                                       |                                        |                 |         |
| 17                                                           |                    |                                                                                                    |                         |                                                    |                                 |              |                                                       |                                        |                 |         |
| 18                                                           |                    |                                                                                                    |                         |                                                    |                                 |              |                                                       |                                        |                 |         |
| 19 請求書 設定 ①                                                  |                    |                                                                                                    |                         |                                                    |                                 | 1.1          |                                                       |                                        |                 |         |

※作成料の請求は、作成年月日の翌月以降に請求してください。

例:主治医意見書を令和5年5月1日に作成し、請求年月を令和5年5月とした場合

(入力チェックでエラーとなります。)

| ファイル           | ホーム 挿入 ページレイ                    | アウト 数式 データ 校開 表示             | 〒 ♀ 実行したい作業を入力してくだ                                      |                                                |                                       |                     |       |                                                                                                    |                |    | æ – •• × |
|----------------|---------------------------------|------------------------------|---------------------------------------------------------|------------------------------------------------|---------------------------------------|---------------------|-------|----------------------------------------------------------------------------------------------------|----------------|----|----------|
| ビボット<br>デーブル ビ | おすすめ<br>ボットテーブル<br>テーブル<br>テーブル | N DE SmartArt ;<br>Sayl - PF | 日本<br>日本<br>17<br>17<br>17<br>17<br>17<br>17<br>17<br>1 | トグラフ 3D マッ 新加線 縦棒<br>プ・<br>5 <b>ツアー スパークライ</b> | 世山<br>副散<br>スライサー タイム<br>ライン<br>フィルター |                     |       | カブシェクト オブシェクト オブシェクト 第二 第二 <p< td=""><td></td><td></td><td>~</td></p<> |                |    | ~        |
| <b>.</b>       | · c* ·                          |                              |                                                         |                                                |                                       | 1                   |       |                                                                                                    |                |    |          |
| E10            | * : × ~ fx                      | 323 日 6                      | 日い際に書い                                                  | むたし アノム                                        | 1415                                  |                     |       |                                                                                                    |                |    | ~        |
|                | A B C D                         | E F                          | 月以降に前る                                                  |                                                | - C V *o                              | T U V               | w     | Х                                                                                                    | Y              | Z  | AA       |
| 1              | 主治医意見                           | 書作成料請求                       | <b>新新水</b> 書                                            |                                                |                                       |                     |       |                                                                                                    |                |    | 新規入力     |
| 2              | 福島県国民                           | 健康保険団 23                     | A K K                                                   |                                                |                                       | 事業所                 | '⊐ド   | 071012                                                                                                    | 3456           |    | <br>チェック |
| 3              | 5 令和 05                         | 年 05 府 請:                    | <b>求分</b> 主治医意                                          | 見書料を下記のとおり                                     | 請求します。                                |                     |       |                                                                                                    |                |    | csv作版    |
| 4              |                                 |                              | 記                                                       |                                                | _                                     | 事業所名                |       |                                                                                                    |                |    | ED RU    |
| 5              |                                 | 請求合計額                        |                                                         | F                                              | 3                                     |                     |       |                                                                                                    |                |    |          |
| 6              | 請求内訳                            | (消貨抗百名)                      |                                                         |                                                |                                       | 連絡先電                | 話番号   |                                                                                                    |                |    | 行追加      |
| /              |                                 | <b>は</b> (1)へませた             | <u></u>                                                 | <u></u>                                        | ***                                   |                     |       |                                                                                                    | with the state |    |          |
| 8              | 保険者名                            | 被保険 石 氏 名                    |                                                         | 作成年月日                                          | 达打年月                                  |                     | 請求額   | 診断・検査<br>費田(円)                                                                                                    | 消費税<br>(円)     | 備考 |          |
| 9              | 体膜有雷力                           | 拟体陕省雷方                       | <u>+</u> лц                                             |                                                | <u>+</u> л                            |                     | (11)  | 夏/II(1)/                                                                                                    | (11)           |    |          |
| 10             |                                 |                              | -   $\stackrel{\circ}{_{\odot}}$   05   04   10         | ) 🔹 05 05 0                                    | 1 👌 05 05                             | 5 05 <del>古</del> 新 | 5.000 | 0                                                                                                    | 500            |    |          |
| 11             |                                 | 000000001                    | 和                                                       | 和                                              | 和                                     | 宅 規                 | -,    |                                                                                                    |                |    |          |
| 12             |                                 |                              |                                                         |                                                |                                       |                     |       |                                                                                                    |                |    |          |
| 13             |                                 |                              |                                                         |                                                |                                       |                     |       |                                                                                                    |                |    |          |
| 14             |                                 |                              |                                                         |                                                |                                       |                     |       |                                                                                                    |                |    |          |
| 16             |                                 |                              |                                                         |                                                |                                       |                     |       |                                                                                                    |                |    |          |
| 17             |                                 |                              |                                                         |                                                |                                       |                     |       |                                                                                                    |                |    |          |
| 18             |                                 |                              |                                                         |                                                |                                       |                     |       |                                                                                                    |                |    |          |
| 19             | 清灾患 铅索                          | (4)                          |                                                         |                                                |                                       |                     | i Ial |                                                                                                    |                |    |          |
|                |                                 | 0                            |                                                         |                                                |                                       |                     |       |                                                                                                    |                |    |          |

4)保険者番号のセルをダブルクリックすると保険者選択画面が表示されます。入力したい保険者をク リックすると保険者番号が自動で入力されます。入力を中止したい場合は「×」をクリックします。

| 77411      | 太 () 涌入 ()                                      | ለ-፡፡                   | た デニタ 校照 美行              | ್ Ω≊ಣ∦ನ | いた壁を入力して                                                   |                          |               |                                          |                  |          |                         |        |                  |                                                |                | @ – @ × |
|------------|-------------------------------------------------|------------------------|--------------------------|---------|------------------------------------------------------------|--------------------------|---------------|------------------------------------------|------------------|----------|-------------------------|--------|------------------|------------------------------------------------|----------------|---------|
| 貼り付け       | ★ 切り取り<br>回 コピー 、<br>● 書式のコピー/貼り付け<br>クリップボード 5 | MS PJ5-y0<br>B I U - 🕮 | - 11<br>-   <u>b</u> - A |         | <ul> <li>デ 折り返して3</li> <li>回 セルを結合し</li> <li>配置</li> </ul> | と体を表示する<br>ノて中央揃え 。<br>5 | 달 · % )<br>數値 | *<br>*********************************** | デーブルとして<br>書式設定・ | スタイル     |                         | 4 9 9  |                  | オート SUM * A<br>フィル * 並べ替え<br>クリア * フィルター<br>編集 | 22 検索と<br>選択 - | ~       |
| <b>H</b> 5 | · C <sup>2</sup> ·                              |                        |                          |         |                                                            |                          |               |                                          |                  |          |                         |        |                  |                                                |                |         |
| ymd        | * I X 4                                         | f <sub>x</sub>         |                          |         |                                                            |                          |               |                                          |                  |          |                         |        |                  |                                                |                | ÷       |
|            | A B C                                           | DE                     | F G H                    | ΙJ      | κ                                                          | LM                       | N O           | PQ                                       | R S              | Т        | UV                      | W      | Х                | Y                                              | Z              | AA      |
| 1          | 主治医意                                            | 意見書作                   | 戓料請求総打                   | 舌票兼言    | 青求書                                                        |                          |               |                                          |                  |          |                         |        |                  |                                                |                | 新規入力    |
| 2          | 福島県                                             | 国民健康倪                  | 喉団体連合会                   | ≹様      | _                                                          |                          |               |                                          |                  |          | 事業所                     | i⊐−ド   | 07101            | 23456                                          | ]              | チェック    |
| 3          | 5 令和                                            | 05 年 0                 | 5月 請:                    | 求分      | 主治医疗                                                       | 意見書料を                    | 下記のと          | こおり請求します                                 | す。               |          |                         |        |                  |                                                |                | csv作成   |
| 4          |                                                 |                        |                          |         | 記                                                          |                          |               |                                          |                  | 事業       | 所名                      |        |                  |                                                |                | ET RI   |
| 5          |                                                 |                        | 請求合計額<br>消费超会な)          |         |                                                            |                          |               | B                                        |                  |          | _                       |        |                  |                                                |                |         |
| 6          | 請求内訳                                            |                        | 1月111日10/                |         |                                                            |                          |               | 保険者選択                                    | 5                | $\times$ | 絡先電                     | 言話番号   |                  |                                                |                | 17追加    |
| /          | (D IA + 6                                       |                        |                          | 11.47   |                                                            |                          |               | 福島市                                      |                  | 泉崎村      |                         |        |                  | to the state of the                            | 1              |         |
| 8          | 保険者名                                            | い祝していた。                | 【保険者氏名<br>【保険孝釆号         | 依頼      | 1年月日                                                       |                          | 成年月           | 郡山市                                      |                  | 中島村      | 「水区                     | 請求額    | 診断・検査<br>要田(四)   | 消費税                                            | 備考             |         |
| 9          | 不快有世                                            | א ד                    | 体陕有世方                    |         | Я                                                          |                          | - ,,          | 白河市                                      | -                | 矢吹町      |                         | (11)   | <u>д</u> лт(1)/  | (11)                                           |                |         |
| 10         |                                                 |                        |                          |         |                                                            |                          |               | 支急方市                                     | 1                | fille全方  |                         |        |                  |                                                |                |         |
| 11         |                                                 |                        |                          |         |                                                            |                          |               | 伊達市                                      | <u> </u>         |          |                         |        |                  |                                                |                |         |
| 12         |                                                 |                        |                          |         |                                                            |                          |               | みお町                                      | -                | 1        | $\overline{\mathbf{V}}$ | =+-V o | /m 1/4 - 1/2 - 2 |                                                | - 2.28.20.     |         |
| 1          | ダブル                                             | クリック                   | ,                        |         |                                                            |                          |               |                                          | -                |          | $\backslash$            | 該当の    | 保険有を             | 選択して                                           | くたさい。          |         |
| 15         |                                                 |                        |                          |         |                                                            |                          | r .           |                                          | -                |          |                         | ※国保    | 連合会に             | 請求・ろ                                           | で払を委託して        | いる      |
| 16         |                                                 |                        |                          |         |                                                            |                          |               | ハロチョー                                    | -                |          |                         | 保険者    | のみ表示             | されます                                           | └。該当の保険        | 諸の 📗    |
| 17         |                                                 |                        |                          |         |                                                            |                          |               | 1211年1月11日                               | -                |          |                         | 表示が    | ない場合             | は、保険                                           | 後者に直接請求        | えして     |
| 18         |                                                 |                        |                          |         |                                                            |                          |               | 6 PADRE 1                                |                  |          |                         | くださ    | 43               |                                                |                |         |
| 19         | (1) (1) (1) (1) (1) (1) (1) (1) (1) (1)         | £ (+)                  |                          |         |                                                            |                          |               |                                          |                  |          |                         |        |                  |                                                |                |         |

※請求年月を入力してから保険者選択をすると保険者名・保険者番号の他に、依頼年月日・作成年月 日・送付年月日に請求年月の前月が初期表示されます。

| Month (第32-*)         Image: 1         Image: 1                                                                                                    |                                                                       |
|----------------------------------------------------------------------------------------------------|-----------------------------------------------------------------------|
| クリルプポード si フルント si 和道 si 歌道 si スクイル セル 補助                                                                                                    |                                                                       |
|                                                                                                    | ^                                                                     |
| 4 V X I *                                                                                                    | *                                                                     |
| ABCDFFGHL DAT NOPORSTUV W X Y Z                                                                                                    | AA                                                                    |
| 1 主治医意見書作成料請求総括票表表 一一                                                                                                    | 新規入力                                                                  |
| 2 福島県国民健康保険団体連合会様 事業所コード 0710123456                                                                                                    | チェック                                                                  |
| 3 5 令和 05 年 05 月 請求分 主治医意見書料を下記のとおり請求」ます                                                                                                    | CRV作成                                                                 |
|                                                                                                    |                                                                       |
|                                                                                                    |                                                                       |
| 6 請求内訳     895市 町田     1上生す。                                                                                                    | 行追加                                                                   |
|                                                                                                    | 行削除                                                                   |
| 9 保険者番号 被保険者番号 年 月 日 年 月 日 分 (円) 費用(円) (円) 備考                                                                                                    |                                                                       |
|                                                                                                    |                                                                       |
|                                                                                                    |                                                                       |
|                                                                                                    |                                                                       |
| 13 (1) $13$ (1) $13$ (1) $1$ |                                                                       |
| $14 \qquad (2) \not \Rightarrow f h h h h h h h h h h h h h h h h h h$                                                                                                    |                                                                       |
| 15                                                                                                    |                                                                       |
| 17                                                                                                    |                                                                       |
| 18                                                                                                    |                                                                       |
| 19                                                                                                    | -                                                                     |
|                                                                                                    | Þ                                                                     |
|                                                                                                    |                                                                       |
|                                                                                                    |                                                                       |
|                                                                                                    |                                                                       |
|                                                                                                    |                                                                       |
|                                                                                                    | – n ×                                                                 |
| 2746 <u>デール</u> 編入 ページレクフト 配式 データ 松園 表示 ♀ 案刊品が考慮し入れて代告に                                                                                                    | - 0 X                                                                 |
| 2746 茶-ム 換入 ページレイ27h 配式 アーク 松園 表示 ♀ 新川志い作者を入力に代告に…                                                                                                    | - ¤ ×                                                                 |
| アイル         ホーム         採入         ページレイアウト         数式         アーク         校園         表示         Q 米川人に付きた入れてはない           ●         ● 10 × - 50000         MS         P 5/30/9         ●         ●         ●         ●         ●         ●         ●         ●         ●         ●         ●         ●         ●         ●         ●         ●         ●         ●         ●         ●         ●         ●         ●         ●         ●         ●         ●         ●         ●         ●         ●         ●         ●         ●         ●         ●         ●         ●         ●         ●         ●         ●         ●         ●         ●         ●         ●         ●         ●         ●         ●         ●         ●         ●         ●         ●         ●         ●         ●         ●         ●         ●         ●         ●         ●         ●         ●         ●         ●         ●         ●         ●         ●         ●         ●         ●         ●         ●         ●         ●         ●         ●         ●         ●         ●         ●         ●         ●         ●         ●                                                                                                    | - 0 X                                                                 |
| アイル     ホム     林入     ヘージレイアかり     数式     アーク     校園     表示     2 第元しい作者を入力してなられ       第5     9/3000     MS     P 55000     MS     P 57000     MI     P     P       80/100     MS     P 57000     MI     P     P                                                                                                    | - 0 X                                                                 |
| アメル     ホーム     排入     ページレイアかり     数式     デーク     校園     表示     Q     余川に以い作業に入いたなとい       ************************************                                                                                                    | - 0 ×                                                                 |
| アイル     ホーム     株人     ペーシレイフかり     転点     デーク     化温     表示     Q 余川にはい作業記入いてならし       第00800     第57590     11     デーク     デーク     デ                                                                                                    | × 0 -                                                                 |
| アイル     ホーク     以入     イークレイアンド     試え     チーク     化温     水     Q     A     Q     A     Q     A     Q     A     Q     A     Q     A     Q     A     Q     A     Q     A     Q     A     Q     Q     A     Q     Q     A     Q     Q                                                                                                    | - σ ×                                                                 |
| 2010     ホーク     2010     た     チーク     位置     たの     2010     日     2010     日     2010     2010     2010     2010     2010     2010     2010     2010     2010     2010     2010     2010     2010     2010     2010     2010     2010     2010     20                                                                                                    | - 5 ×<br>AA<br>新規入力<br>デェック                                           |
| 274// ホーマンイクアン あえ チーク (2)     274 (2)     274 (2)     274 (2)     274 (2)       (1)     (1)     (2)     (2)     (2)     (2)     (2)       (2)     (2)     (2)     (2)     (2)     (2)     (2)       (2)     (2)     (2)     (2)     (2)     (2)     (2)       (2)     (2)     (2)     (2)     (2)     (2)     (2)       (2)     (2)     (2)     (2)     (2)     (2)     (2)       (2)     (2)     (2)     (2)     (2)     (2)     (2)       (2)     (2)     (2)     (2)     (2)     (2)     (2)       (2)     (2)     (2)     (2)     (2)     (2)     (2)       (2)     (2)     (2)     (2)     (2)     (2)     (2)       (2)     (2)     (2)     (2)     (2)     (2)     (2)       (2)     (2)     (2)     (2)     (2)     (2)     (2)       (2)     (2)     (2)     (2)     (2)     (2)     (2)       (2)     (2)     (2)     (2)     (2)     (2)     (2)       (2)     (2)     (2)     (2)     (2)     (2)     (2)       (2)                                                                                                    | - 0 ×<br>AA<br>新規入力<br>チェック<br>csv作成                                  |
| 274/ 本本 多人 4-21/27/b 該 チャク 位置 また ② 新行したい作用2入力(CC2Lu       275/ 本本 500000     11     275/ ***       276/ ***     11     276/ ***       276/ ***     11     276/ ***       276/ ***     11     276/ ***       276/ ***     11     276/ ***       276/ ***     276/ ***       276/ ***     276/ ***       276/ ***     276/ ***       276/ ***     276/ ***       276/ ***     276/ ***       276/ ***     276/ ***       276/ ***     276/ ***       276/ ***     276/ ***       276/ ***     276/ ***       276/ ***     276/ ***       276/ ***     276/ ***       276/ ***     276/ ***       276/ ***     276/ ***       276/ ***     276/ ***       276/ ***     276/ ***       276/ ***     276/ ***       276/ ***     276/ ***       276/ ***     276/ ***       276/ ***     276/ ***       276/ ***     276/ ***       276/ ***     276/ ***       276/ ***     276/ ***       276/ ***     276/ ***       276/ ***     276/ ***       276/ ***     276/ ***       276/ ***     276/ ***        276/ ***     27                                                                                                    | - 9 ×<br>AA<br>新規入力<br>チェック<br>csv作成<br>印刷                            |
| 2010     本     30     A < -21/07/1     EX     9     62     EX     9     FURDAL Light EXART       MOTEON     Mile     Mile <td>- 9 ×<br/>AA ・<br/>新規入力<br/>チェック<br/>csv作成<br/>印刷<br/>行追加</td>                                                                                                    | - 9 ×<br>AA ・<br>新規入力<br>チェック<br>csv作成<br>印刷<br>行追加                   |
| 2010     本     3人     4-21/07/1     EX     9/10     EX     9/10     EX     10     EX     10     EX     10     EX     10     EX     10     10     10     10     10     10     10     10     10     10     10     10 <th10< th="">     10     <th10< th="">     10</th10<></th10<>                                                                                                    | - 9 ×<br>AA ・<br>新規入力<br>チェック<br>csv作成<br>印刷<br>行追加<br>行追加            |
| 204 本4 み、4-21/07)* 25 7-9 62 花 (年日月日)       204 年4 (日本)       204 年4 (日本)       204 (日本)       204 (日本)                                                                                                    | - 9 ×<br>AA <sup>-</sup><br>新規入力<br>チェック<br>csv作成<br>印刷<br>行追加<br>行削除 |
| 201 max       Ax       A-221/271/bit AX       Ax       V #101/242828783         W101 max       W15 P22/201       X # A       P #1020/12492828783       X # A       Y Y       Y         W101 max       Y Y       X # A       Y Y       Y                                                                                                    | - の ×<br>AA <sup>+</sup><br>新規入力<br>チェック<br>csv作成<br>印刷<br>行追加<br>行削除 |
| 204       本4       24       45       7-2       45       24       24       24       24       24       24       24       24       24       24       24       24       24       24       24       24       24       24       24       24       24       24       24       24       24       24       24       24       24       24       24       24       24       24       24       24       24       24       24       24       24       24       24       24       24       24       24       24       24       24       24       24       24       24       24       24       24       24       24       24       24       24       24       24       24       24       24       24       24       24       24       24       24       24       24       24       24       24       24       24       24       24       24       24       24       24       24       24       24       24       24       24       24       24       24       24       24       24       24       24       24       24       24       24       24       24                                                                                                    | - 9 ×<br>AA *<br>新規入力<br>チェック<br>csv作成<br>印刷<br>行追加<br>行削除            |
| 204       F-A       80       4-2-1/27       85       7-2       61       61       7-2       7-2       7-2       7-2       7-2       7-2       7-2       7-2       7-2       7-2       7-2       7-2       7-2       7-2       7-2       7-2       7-2       7-2       7-2       7-2       7-2       7-2       7-2       7-2       7-2       7-2       7-2       7-2       7-2       7-2       7-2       7-2       7-2       7-2       7-2       7-2       7-2       7-2       7-2       7-2       7-2       7-2       7-2       7-2       7-2       7-2       7-2       7-2       7-2       7-2       7-2       7-2       7-2       7-2       7-2       7-2       7-2       7-2       7-2       7-2       7-2       7-2       7-2       7-2       7-2       7-2       7-2       7-2       7-2       7-2       7-2 <th7-2< th="">       7-2       7-2       7-2       7-2       7-2       7-2       7-2       7-2       7-2       7-2       7-2       7-2       7-2       7-2       7-2       7-2       7-2       7-2       7-2       7-2       7-2       7-2       7-2       7-2       7-2       7-2       <th7< td=""><td>- 9 ×<br/>AA<br/>新規入力<br/>チェック<br/>csv作成<br/>印刷<br/>行追加<br/>行削除</td></th7<></th7-2<>                                                                                                    | - 9 ×<br>AA<br>新規入力<br>チェック<br>csv作成<br>印刷<br>行追加<br>行削除              |
| 2010         R=4         A         A         A         A         C         F         01         F         F                                                                                                    | - a ×<br>AA<br>新規入力<br>チェック<br>csv作成<br>印刷<br>行追加<br>行削除              |
| 204       本3       A       A       A       A       A       A       B       C       D       A       B       B <td>- a ×<br/>AA<br/>新規入力<br/>テェック<br/>csv作成<br/>印刷<br/>行追加<br/>行削除</td>                                                                                                    | - a ×<br>AA<br>新規入力<br>テェック<br>csv作成<br>印刷<br>行追加<br>行削除              |
| 201     1     1     1     1     1     1     1     1     1     1     1     1     1     1     1     1     1     1     1     1     1     1     1     1     1     1     1     1     1     1     1     1     1     1     1     1     1     1     1     1     1     1     1     1     1     1     1     1     1     1     1     1     1     1     1     1     1     1     1     1     1     1     1     1     1     1     1     1     1     1     1     1     1     1     1     1     1     1     1     1     1     1     1     1     1     1     1     1     1     1     1     1     1     1     1     1     1     1     1     1     1     1     1     1     1     1     1     1     1     1     1     1     1     1     1     1     1     1     1     1     1     1     1     1     1     1     1     1     1     1     1     1     1     1                                                                                                         | - の ×<br>AA<br>新規入力<br>チェック<br>csv作成<br>印刷<br>行追加<br>行削除              |
| 201       101       A       A       B       C       D       F       C       H       F       D       F       C       F       F </td <td>- a ×<br/>AA<br/>新規入力<br/>デェック<br/>csv作成<br/>印刷<br/>行追加<br/>行削除</td>                                                                                                    | - a ×<br>AA<br>新規入力<br>デェック<br>csv作成<br>印刷<br>行追加<br>行削除              |
| 200 min       30 4-21/27) EZ 7-9 62 62 7-0 62 62 7-0 62 62 7-0 62 62 7-0 62 62 7-0 62 62         1       1       1       1       1       1       1       1       1       1       1       1       1       1       1       1       1       1       1       1       1       1       1       1       1       1       1       1       1       1       1       1       1       1       1       1       1       1       1       1       1       1       1       1       1       1       1       1       1       1       1       1       1       1       1       1       1       1       1       1       1       1       1       1       1       1       1       1       1       1       1       1       1       1       1       1       1       1       1       1       1       1       1       1       1       1       1       1       1       1       1       1       1       1       1       1       1       1       1       1       1       1       1       1       1       1       1       1       1       1       1                                                                                                    | - a ×<br>AA<br>新規入力<br>チェック<br>csv作成<br>印刷<br>行追加<br>行削除              |
| 201       101       101       101       101       101       101       101       101       101       101       101       101       101       101       101       101       101       101       101       101       101       101       101       101       101       101       101       101       101       101       101       101       101       101       101       101       101       101       101       101       101       101       101       101       101       101       101       101       101       101       101       101       101       101       101       101       101       101       101       101       101       101       101       101       101       101       101       101       101       101       101       101       101       101       101       101       101       101       101       101       101       101       101       101       101       101       101       101       101       101       101       101       101       101       101       101       101       101       101       101       101       101       101       101       101 <td< td=""><td>- a ×<br/>AA<br/>新規入力<br/>チェック<br/>csv作成<br/>印刷<br/>行追加<br/>行追加</td></td<>                                                                                                    | - a ×<br>AA<br>新規入力<br>チェック<br>csv作成<br>印刷<br>行追加<br>行追加              |

※請求年月を未入力で、保険者選択をするとエラーメッセージが表示されますが、「OK」ボタンを クリックすると元の表示に戻りますので、そのまま入力してください。

| ファイル | ホーム 挿入 ページレ                  | イアウト 数式 データ 校開                                       | 表示 ♀ 実行したい作業 | を入力してください       |                     |                    |       |                |                   |                           |             |        |
|------|------------------------------|------------------------------------------------------|--------------|-----------------|---------------------|--------------------|-------|----------------|-------------------|---------------------------|-------------|--------|
| 1ħ   | <u>米 切り取り</u><br>M S         | P ゴシック - 14                                          | · -          | 折り返して全体を表示する    |                     |                    |       | - <del>-</del> | in Σ <sup>π</sup> | -hsum • A                 | ρ           |        |
| 貼り付け | ● コピー ×<br>◆ 書式のコピー/貼り付け B / | <u>u</u> - <u>B</u> - <u>B</u> - <u>A</u> - <u>a</u> |              | セルを結合して中央揃え - 三 | • % · % ぷ 条件(<br>書式 | き テーブルとして<br>き式設定。 |       | ☆ 挿入           | 削除 書式 €ク          | イル*<br>並べ替えと<br>リア・フィルター・ | 検索と<br>選択 - |        |
|      | クリップボード ち                    | フォント                                                 | ら 配置         |                 | 教徳 ら                | 5                  | マダイフレ |                | セル                | 绳集                        |             | ^      |
| Ξ.   | 5. <del>6.</del>             |                                                      |              |                 |                     |                    |       |                |                   |                           |             |        |
|      |                              |                                                      |              |                 |                     |                    |       |                |                   |                           |             | ~      |
|      | A B C D                      | EFG                                                  | ⊢ ↓ ≯        | ミ入力 🛛 🏴         | 0 P Q               | R S T              | UV    | W              | Х                 | Y                         | Z           | AA     |
| 1    | 主治医意見                        | し書作成料請求                                              | 総括票          |                 |                     | _                  |       |                |                   |                           |             | 新規入力   |
| 2    | 福島県国民                        | 健康保険団体連                                              | 合会様          |                 |                     |                    | 事業所⊐- | -F             | <u>071012</u>     | 23456                     |             | チェック   |
| 3    |                              | 年月                                                   | 請求分          | E治医意見書料を下       | 記のとおり請求し            | ± d                |       |                |                   |                           |             | csv作成  |
| 4    | *                            |                                                      |              | 記               |                     | (島市)泉(             | 業所名   |                | _                 |                           |             | ED Rul |
| 5    |                              | 請求合計額                                                |              |                 | 円                   | 11市                | ②保险者  | を選択            |                   |                           |             |        |
| 6    | 诸女内訳                         | (消貨税30)                                              | ()           |                 |                     | 多方市 飯倉             |       |                |                   |                           |             | 行追加    |
| ĩ    |                              |                                                      |              |                 | 17<br>译             | 術町                 | しより。  |                |                   |                           |             | 行削除    |
| 8    | 保険者名                         | 被保険者氏                                                | 名 依頼年        | 月日作成            | 年月日                 |                    |       | 明水銀 前          | が検査               | 消費税                       | 備考          |        |
| 9    | 保険者番号                        | 被保険者番:                                               | 号 年          | 月日年             | 月日                  | \$1(H)BT           | 1 77  | (円)            | 質用(円)             | (H)                       |             |        |
| 10   |                              |                                                      |              |                 |                     | 5404t1             |       |                |                   |                           |             |        |
| 11   |                              |                                                      |              |                 |                     |                    |       |                |                   |                           |             |        |
| 12   |                              | -i-                                                  | 1            |                 |                     |                    |       |                |                   |                           |             | -      |
| 13   | ①ガブ                          |                                                      |              |                 |                     |                    |       |                |                   |                           |             |        |
| 14   | (1)× / /                     | ~ ~ ~ ~ ~ ~ ~ ~ ~ ~ ~ ~ ~ ~ ~ ~ ~ ~ ~ ~              |              |                 |                     |                    |       |                |                   |                           |             |        |
| 15   |                              |                                                      |              |                 |                     |                    |       |                |                   |                           |             |        |
| 16   |                              |                                                      |              |                 |                     |                    |       |                |                   |                           |             |        |
| 12   |                              |                                                      |              |                 |                     |                    |       |                |                   |                           |             |        |
| 19   |                              |                                                      |              |                 |                     |                    |       |                |                   |                           |             |        |
| (    | 清求書 設定                       | ۲                                                    |              |                 |                     |                    |       | •              |                   |                           |             | Þ      |
|      |                              |                                                      |              |                 |                     |                    |       |                |                   |                           |             |        |
|      |                              |                                                      |              |                 |                     |                    |       |                |                   |                           |             |        |

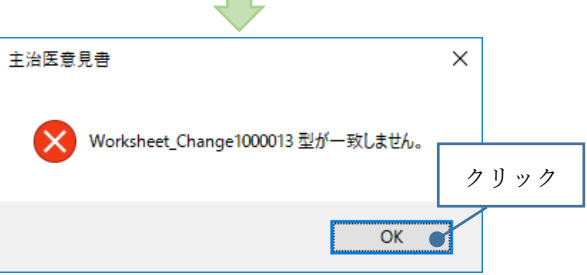

| ファイル | 赤-ム 挿入                | ページ レイアウト          | 数式        | データ 校        | 間 表示       | ♀ 実行したい | 小作業を入力して      | けきい      |            |      |                     |              |                  |     |          |          |        |     |      |                    |              |                        |      | œ – ø     | ×  |
|------|-----------------------|--------------------|-----------|--------------|------------|---------|---------------|----------|------------|------|---------------------|--------------|------------------|-----|----------|----------|--------|-----|------|--------------------|--------------|------------------------|------|-----------|----|
| ħ    | ※ 切り取り                | MS PJSy            | ņ .       | - 11         |            | 87 -    | 一一 折り返して全     | 体を表示する   |            |      |                     | 民            |                  |     |          |          |        | ÷== | > T  | Σ                  | -⊦sum ×      | Ar A                   |      |           |    |
| 貼り付け | ● コピー × 参 書式のコピー/貼り付け | B I U -            | 8 - 1 2   | - A          |            |         | 🗄 セルを結合し      | て中央揃え    | - <u>-</u> | % ,  | 58 -59 <sup>±</sup> | 条件付きう<br>審式・ | テーブルとし、<br>書式設定・ | 5   |          |          |        | 挿入  | 削除書式 | - <b>●</b> フ<br>●ク | イル *<br>リア * | 並べ詰えと 検索<br>フィルター - 選択 | 2-   |           |    |
|      | クリップボード 5             |                    | フォント      |              |            | 5       | 「「「」          |          |            | 教値   |                     |              |                  | 7   | タイル      |          |        |     | セル   |                    | 10           | 進                      |      |           | ^  |
|      | b. G.                 |                    |           |              |            |         |               |          |            |      |                     |              |                  |     |          |          |        |     |      |                    |              |                        |      |           |    |
| E10  | • I × ·               | $\checkmark f_{x}$ |           |              |            |         |               |          |            |      |                     |              |                  |     |          |          |        |     |      |                    |              |                        |      |           | ~  |
|      | A B C                 | DE                 | F         | G            | Н          | I J     | KI            | M        | Ν          | 0    | P                   | Q            | R                | S T | ι        | JV       | W      |     | Х    |                    | Y            |                        | Z    | AA        | -  |
| 1    | 主治医症                  | 急見書                | 作成制       | は詰す          | <b>え総括</b> | 票兼請     | 青求書           |          |            |      |                     |              |                  | _   |          |          |        |     |      |                    |              |                        |      | 新規入り      | o  |
| 2    | 福島県                   | 国民健                | 康保険       | 団体           | 自会会        | 様       | -             |          |            |      |                     |              |                  |     | 寻        | 「業所      | ⊐−ド    |     | 071  | 012                | 2345         | 6                      |      | チェック      |    |
| 3    |                       | 年                  | E         | 月            | 請求         | 分       | 主治医意          | 意見書料     | を下記        | のとま  | うり請求                | えします         | す。               |     |          |          |        |     |      |                    |              |                        |      | csv作成     | t  |
| 4    |                       | _                  |           |              | -          |         | 記             |          |            |      |                     |              |                  | 事   | 業原       | 听名       |        |     |      |                    |              |                        |      | FORI      |    |
| 5    |                       |                    | 請习<br>(消費 | R合計額<br>戦税会は | 見          |         |               |          |            |      | н                   |              |                  |     |          |          |        |     |      |                    |              |                        |      |           | -1 |
| 6    | 諸求内部                  |                    | (10.5     | 2176 (1) 1   | .,         |         |               |          |            |      |                     |              |                  |     | 連        | i<br>絡先雷 | 話番号    |     |      |                    |              |                        |      | 17,12,114 |    |
| 7    |                       |                    |           |              |            |         |               |          |            |      |                     |              |                  |     | ~~       |          | 0000 5 | _   |      |                    |              |                        |      | 行削除       |    |
| 8    | 保険者名                  | <u>í</u>           | 被保        | 険者氏          | 名          | 依頼      | 年月日           |          | 作成年        | 月月   | 3                   | 送            | 付年)              | 38  | 請        | 家区       | 請求額    | 湏   | 診断・根 | 貧査                 | 消費           | 税                      | 備去   |           | _  |
| 9    | 保険者番                  | 号                  | 被保        | 険者番          | 号          | 年       | <u> </u>      | -        | 年          | 月    | в                   | 年            |                  | 1 8 |          | 分        | (円)    |     | 費用(  | 円)                 | (円           | )                      | 1181 |           |    |
| 10   | 福島市                   |                    |           |              |            |         |               |          |            |      |                     |              |                  |     |          |          |        |     | 0    |                    |              |                        |      |           |    |
| 11   | 07201                 | 7                  |           |              |            |         |               |          |            |      |                     |              |                  |     |          |          |        |     | 0    |                    |              |                        |      |           |    |
| 12   |                       |                    |           |              |            |         | 1             | /        |            |      |                     |              |                  |     |          |          |        |     |      |                    |              |                        |      |           |    |
| 13   |                       |                    |           |              |            |         | $\rightarrow$ |          |            |      |                     |              |                  |     |          |          | 1      |     |      |                    |              |                        |      |           |    |
| 14   |                       |                    |           |              |            |         |               | <b>н</b> |            |      | - •                 |              |                  | ·   | <u> </u> |          |        |     |      |                    |              |                        |      |           |    |
| 15   |                       |                    |           |              |            | 前       | 豕年/           | 月が       | 禾人         | .刀(  | のた                  | :め1          | 创界               | 衣기  | 下(;      | I.       |        |     |      |                    |              |                        |      |           |    |
| 16   |                       |                    |           |              |            | 1 3     | れま・           | せん       | が、         | 入:   | カは                  | 可能           | 能で               | す。  |          |          |        |     |      |                    |              |                        |      |           |    |
| 17   |                       |                    |           |              |            | · ·     |               |          |            | / ~/ |                     |              |                  | - 0 |          |          |        |     |      |                    |              |                        |      |           |    |
| 18   |                       |                    |           |              |            |         |               |          |            |      |                     |              |                  |     |          |          | I      |     |      |                    |              |                        |      |           |    |
| 19   |                       |                    |           |              |            |         |               |          |            |      |                     |              |                  |     |          |          |        |     |      |                    |              |                        |      |           |    |

## 4. ボタンの説明「行追加」

1)明細行のいずれかを選択し「行追加」ボタンをクリックすると、選択している明細行の下に入力可 能な明細行が追加されます。

| ファイル           | <u>ホ−ム</u> 挿入 ペ                                   | -ジレイアウト 数3                              | 、 データ 校開                                                    |              |                                                                                                    | F業を入力してください                    |                  |                 |                   |                           |          |      |      |     |                                         |                 |                                             |                                |   | ш – п ×   |
|----------------|---------------------------------------------------|-----------------------------------------|-------------------------------------------------------------|--------------|----------------------------------------------------------------------------------------------------|--------------------------------|------------------|-----------------|-------------------|---------------------------|----------|------|------|-----|-----------------------------------------|-----------------|---------------------------------------------|--------------------------------|---|-----------|
| 助けけ            | ▲ 切り取り<br>10 コピー ×<br>◆ 書式のコピー/貼り付け<br>クリップボード 52 | м s р⊒зуу)<br>в <u>г ⊔</u> -  ⊞ -<br>2ж | • 14 • A A<br>  <u>A</u> -   <u>Z</u> -<br>A -   <u>Z</u> - |              | <ul> <li>.     <li>.     <li>.     <li>.     <li>.     <li>.     <li>.     <li>.     <li>.     <li>.     <li>.     <li>.     <li>.     </li> <li>.     </li> <li>.      </li> <li>.      </li> <li>.       .      .      .      .      .      .      .      .      .      .<!--</td--><td>9 折り返して全体を<br/>3 セルを結合して中:<br/>6</td><td>表示する<br/>失揃え ・ 留・</td><td>· % ·   %<br/>数值</td><td>- 日<br/>- 余<br/>- 音</td><td>日日<br/>ド付き テーブル<br/>式 ・ 書式設</td><td>して<br/>定・</td><td>スタイル</td><td></td><td></td><td>開 日 一 一 一 一 一 一 一 一 一 一 一 一 一 一 一 一 一 一</td><td>× 計<br/>≰ 載<br/>↓</td><td>オート SUM × A<br/>フィル × Z<br/>クリア ・ 立べ<br/>現実 福集</td><td><ul> <li>マ</li> <li></li></ul></td><td></td><td>~</td></li></li></li></li></li></li></li></li></li></li></li></li></li></ul> | 9 折り返して全体を<br>3 セルを結合して中:<br>6 | 表示する<br>失揃え ・ 留・ | · % ·   %<br>数值 | - 日<br>- 余<br>- 音 | 日日<br>ド付き テーブル<br>式 ・ 書式設 | して<br>定・ | スタイル |      |     | 開 日 一 一 一 一 一 一 一 一 一 一 一 一 一 一 一 一 一 一 | × 計<br>≰ 載<br>↓ | オート SUM × A<br>フィル × Z<br>クリア ・ 立べ<br>現実 福集 | <ul> <li>マ</li> <li></li></ul> |   | ~         |
| 8              | o. G.                                             |                                         |                                                             |              |                                                                                                    |                                |                  |                 |                   |                           |          |      |      |     |                                         |                 |                                             |                                |   |           |
| A11            | • I × V                                           | f <sub>x</sub>                          |                                                             |              |                                                                                                    |                                |                  |                 |                   |                           |          |      |      |     |                                         |                 |                                             |                                |   | ~         |
|                | ABC                                               | DEI                                     | GH                                                          | I I          | J                                                                                                    | K L                            | M N              | 0               | PG                | R                         | S        | Т    | υv   | W   |                                         | Х               | Y                                           | Z                              |   | AA        |
| 1              | 主治医意                                              | 「見書作」                                   | <b>忒料請求</b>                                                 | 総括票          | 兼請                                                                                                    | 求書                             |                  |                 |                   |                           | _        |      |      |     |                                         |                 |                                             |                                |   | 新規入力      |
| 2              | 福島県国                                              | 国民健康仍                                   | 除団体連                                                        | 合会様          |                                                                                                    |                                |                  |                 |                   |                           |          | 1    | 事業所  | コード | 0                                       | 7101            | <u>23456</u>                                |                                |   | チェック      |
| 3              | 5 令和                                              | 05 年 0                                  | 5月                                                          | 請求分          |                                                                                                    | 主治医意見                          | 【書料を下】           | 記のとお            | り請求し              | ます。                       |          |      |      |     |                                         |                 | _                                           |                                | _ | <br>csv作成 |
| 4              |                                                   |                                         |                                                             |              |                                                                                                    | 記                              |                  |                 | _                 |                           | 푝        | 事業   | 所名   |     |                                         |                 |                                             | <b>た 11 た</b>                  |   | ED RI     |
| 5              |                                                   | 0                                       | 肩水台計額<br>肖費税含む♪                                             | )            |                                                                                                    |                                |                  | I               | ק ר               |                           |          |      |      |     |                                         |                 |                                             | 2992                           |   |           |
| 6              | 請求内訳                                              |                                         |                                                             |              |                                                                                                    |                                |                  |                 |                   |                           | E        | ì    | 重絡先電 | 話番号 |                                         |                 |                                             |                                |   |           |
| 8              | 保除者名                                              | 祈                                       | 保障者氏名                                                       |              | 依頼金                                                                                                    | 王月日                            | 作成               | 年月日             |                   | 送付年                       | 日日       | ŝ    | 青衣区  | 請求姻 | 診                                       | 新・冶杏            | 消費税                                         |                                |   | 1丁則际      |
| 9              | 保険者番号                                             | 子 初                                     | 保険者番号                                                       | <del>}</del> | 年                                                                                                    | 月日                             | 年                | 月               |                   | 年                         | 月        | B    | 分    | (円) | 費                                       | 用(円)            | (円)                                         | 備考                             |   |           |
| 10.            |                                                   |                                         |                                                             |              |                                                                                                    |                                |                  |                 |                   |                           |          |      |      |     |                                         |                 |                                             |                                |   |           |
| 12<br>13<br>14 |                                                   |                                         | カーソル                                                        | -をあ          | わせ                                                                                                    | て選択                            | 中                |                 |                   |                           |          |      |      |     |                                         |                 |                                             |                                |   |           |
| 15<br>16       |                                                   |                                         |                                                             |              |                                                                                                    |                                |                  |                 |                   |                           |          |      |      |     |                                         |                 |                                             |                                |   |           |
| 17<br>18<br>19 |                                                   |                                         |                                                             |              |                                                                                                    |                                |                  |                 |                   |                           |          |      |      |     |                                         |                 |                                             |                                |   |           |
| 4              | › 請求書 設定                                          | : +                                     |                                                             |              |                                                                                                    |                                |                  |                 |                   |                           |          |      |      | 4   |                                         |                 |                                             |                                |   | Þ         |

#### 2)行追加後の画面

| ファイル | <u>赤-ム</u> 挿入                      | ページレイア           | か 数式                                                                                                    | データ 校覧           | 表示 | 0 ===Liti      | V作業を入力           | っしてください          |                 |         |                        |                 |                                                                    |                                         |      |      |      |     |              |                    |                |                         |                         |      | œ        | - 0  | ×        |
|------|------------------------------------|------------------|----------------------------------------------------------------------------------------------------|------------------|----|----------------|------------------|------------------|-----------------|---------|------------------------|-----------------|--------------------------------------------------------------------|-----------------------------------------|------|------|------|-----|--------------|--------------------|----------------|-------------------------|-------------------------|------|----------|------|----------|
| 間日   | ★ 切り取り<br>回 コピー ▼<br>参 書式のコピー/貼り付け | MS PJ3           | 29 <b>0</b><br>1 •   = -   ,                                                                                                    | • 14 • A ·       |    | -   »-<br>     | 部・折り返し<br>目 セルを結 | ノて全体を表<br>話合して中央 | に示する<br>3揃え • 「 | g • % • | +<br>0.0.00<br>.00 +.0 | 年間<br>条件村<br>書式 | 1<br>1<br>1<br>1<br>1<br>1<br>1<br>1<br>1<br>1<br>1<br>1<br>1<br>1 | اللہ اللہ اللہ اللہ اللہ اللہ اللہ اللہ |      |      |      | 4 1 | 開開           |                    | ∑ オート<br>■ フィル | SUM A,<br>Z<br>보자<br>기가 | 〒 🔎<br>吉えと 検索と<br>5 選択・ |      |          |      |          |
|      | クリップボード                            | 6                | フォント                                                                                                    |                  |    | 5              | 2四               |                  |                 | 教植      |                        |                 |                                                                    |                                         | 7.91 | 01-  |      |     | t            | 96                 |                | 福集                      |                         |      |          |      | ^        |
|      |                                    |                  |                                                                                                    |                  |    |                |                  |                  |                 |         |                        |                 |                                                                    |                                         |      |      |      |     |              |                    |                |                         |                         |      |          |      |          |
| A13  | • : ×                              | √ J <sub>X</sub> |                                                                                                    |                  |    |                |                  |                  |                 |         | _                      | -               | _                                                                  | -                                       | _    |      |      |     |              |                    |                |                         |                         | _    |          |      | , v      |
|      |                                    | D<br>÷P=         | E F<br>Be <i>ll</i> er#                                                                                                    | G<br>strat≘≢ —ta | H  | I J<br>ans ¥t≓ | K<br>≢–4≯-≉      | L.               | M               | NO      | P                      | Q               | R                                                                  | S                                       |      | UV   |      | W   |              | Х                  |                | Y                       |                         | Z    |          | AA   | i i      |
| 1    | 土冶医                                | 息兄者              | <b>計作</b> 成                                                                                                    | 科福米              | 総括 | 宗隶副            | 『水 i             |                  |                 |         |                        |                 |                                                                    | ſ                                       |      |      |      |     |              |                    | 1.00           | 450                     | _                       |      | <br>┐    | ī規入力 | 41       |
| 2    | 福島県                                | 国民位              | ままけ ほうしょう しょうしょう しょうしん しょうしん しょうしょう しょうしょう しょう | <b>英団体</b> 連     |    | <del>读</del>   | ٦                | - + -            | ale store to a  |         |                        | . 15            |                                                                    |                                         |      | 爭業所  | 1    | ٢   | 1            | 0/10               | 123            | 3456                    |                         |      | -        | チェック |          |
| 3    | 5 令和                               | 05               | 年 05                                                                                                    | 月                | 請水 | 分              | 王治               | 医意見              | 書料を             | 下記のと    | おり請                    | 求しる             | ます.                                                                |                                         |      |      |      |     |              |                    |                |                         |                         |      | c        | sv作成 |          |
| 4    |                                    | Г                | ÷±                                                                                                    | 武스러妃             | i  |                | 記                |                  |                 |         |                        | 1               |                                                                    |                                         | 争э   | 制行名  |      |     |              |                    |                |                         |                         |      |          | 印刷   | i I      |
| 5    |                                    |                  | (消                                                                                                    | 赤石町毎<br>費税含む     | :) |                |                  |                  |                 |         | <b>F</b>               |                 |                                                                    |                                         |      |      |      |     |              |                    |                |                         |                         |      |          | テ追加  | íI.      |
| 6    | 請求内訳                               | -                |                                                                                                    |                  |    |                |                  |                  |                 |         |                        |                 |                                                                    |                                         |      | 連絡先電 | ■話番号 | 号   |              |                    |                |                         |                         |      | <u> </u> |      | 11       |
| 2    |                                    | z                | 油也                                                                                                    | 2除去氏:            | 2  | 伏頔             | 在日               |                  | 1/= 1           | 世 日     | P                      | 1               | ¥付名                                                                | FBF                                     | -    | 建金区  |      | 北姑  | Ŧ2           | WF. <del>1</del> 2 | 本              | 消费税                     |                         |      |          | 行削除  | 4        |
| 9    | 保険者番                               | 묵                | 被任                                                                                                    | A 除者番            | 뮥  | 年              | - 月              |                  |                 |         | Тв                     | 4               | Ē                                                                  | 月                                       | -    | 開水区  |      | 吊   | - #2         | 191-192            | E              | /月頁伉                    |                         | /世.土 |          |      |          |
|      |                                    | -                | 1451                                                                                                    |                  | -  |                |                  | -                | İ               |         |                        |                 | İ                                                                  | //                                      | _    |      |      | -   | 明紙           | 旧行え                | が追え            | 加され                     | <b>こまし</b>              | た。   |          |      |          |
| 10   |                                    |                  |                                                                                                    |                  |    |                |                  |                  |                 |         |                        |                 |                                                                    |                                         |      |      |      |     |              |                    |                |                         |                         | -    |          |      |          |
| 11   |                                    |                  |                                                                                                    |                  |    |                |                  |                  |                 |         |                        |                 |                                                                    |                                         |      |      |      | -   | $\leftarrow$ |                    |                |                         |                         |      | 5        |      |          |
| 12   |                                    |                  |                                                                                                    |                  |    |                |                  |                  |                 |         |                        |                 |                                                                    |                                         |      |      |      |     |              |                    |                |                         |                         |      |          |      |          |
| 12   |                                    |                  |                                                                                                    |                  |    |                |                  |                  |                 |         |                        |                 |                                                                    |                                         |      |      |      |     |              |                    |                |                         |                         |      |          |      |          |
| 14   |                                    |                  |                                                                                                    |                  |    |                |                  |                  |                 |         |                        |                 |                                                                    |                                         |      |      |      |     |              |                    |                |                         |                         |      |          |      |          |
| 15   |                                    |                  |                                                                                                    |                  |    |                |                  |                  |                 |         |                        |                 |                                                                    |                                         |      |      |      |     |              |                    |                |                         |                         |      |          |      |          |
| 16   |                                    |                  |                                                                                                    |                  |    |                |                  |                  |                 |         |                        |                 |                                                                    |                                         |      |      |      |     |              |                    |                |                         |                         |      |          |      |          |
| 17   |                                    |                  |                                                                                                    |                  |    |                |                  |                  |                 |         |                        |                 |                                                                    |                                         |      |      |      |     |              |                    |                |                         |                         |      |          |      |          |
| 18   |                                    |                  | ~                                                                                                    |                  |    |                |                  |                  |                 |         |                        |                 |                                                                    |                                         |      |      |      |     |              |                    |                |                         |                         |      |          |      |          |
|      | · 靖求書 15                           | RDE   (1         |                                                                                                    |                  |    |                |                  |                  |                 |         |                        |                 |                                                                    |                                         |      |      | 4    |     |              |                    |                |                         |                         |      |          |      | <u>F</u> |

## 5. ボタンの説明「行削除」

1)削除したい明細行のいずれかを選択し「行削除」ボタンをクリックすると、選択している明細行が
 1行削除されます。

| ファイル        | ホーム 挿入 ページレイ                                     | アウト 数式 データ                                               | 校開表示                                                               | ♀ 実行したい | 作業を入力し                                                  |                  |        |         |                   |               |      |                        |             |                                                                                                    |                                                 |                                         |   | m – m X |
|-------------|--------------------------------------------------|----------------------------------------------------------|--------------------------------------------------------------------|---------|---------------------------------------------------------|------------------|--------|---------|-------------------|---------------|------|------------------------|-------------|----------------------------------------------------------------------------------------------------|-------------------------------------------------|-----------------------------------------|---|---------|
| Biotetica a | ★ 切り取り M S P B コピー × ● 書式のコピー/貼り付け<br>クリップボード rs | ゴシック - 14 -<br><u>U</u> -   田 -   <u>ひ</u> - A -<br>フォント | $A^* A^* \equiv \equiv$<br>Z = Z = Z = Z = Z = Z = Z = Z = Z = Z = | -       | <ul> <li>デ 折り返して</li> <li>ヨ セルを結合</li> <li>置</li> </ul> | 全体を表示す<br>記て中央揃え | • 至•%; | *30 -00 | 条件付き テー<br>書式 * 書 | ブルとして<br>式設定・ | 7.91 | JV                     | 4   >     + | <ul> <li>          ・          ・         </li> <li>         ・</li> <li>         ・</li> <li></li></ul> | ∑オートSUM ▼ A<br>Z<br>マイル * 立べ詰<br>グリア マイルタ<br>編集 | ▼ ↓ ↓ ↓ ↓ ↓ ↓ ↓ ↓ ↓ ↓ ↓ ↓ ↓ ↓ ↓ ↓ ↓ ↓ ↓ |   | ~       |
| <b>B</b> 5  | · c ·                                            |                                                          |                                                                    |         |                                                         |                  |        |         |                   |               |      |                        |             |                                                                                                    |                                                 |                                         |   |         |
| A13         | * : × ~ fr                                       |                                                          |                                                                    |         |                                                         |                  |        |         |                   |               |      |                        |             |                                                                                                    |                                                 |                                         |   | ~       |
|             | A B C D                                          | E F G                                                    | Н                                                                  | ΙJ      | к                                                       | LM               | N O    | Р       | Q R               | S             | Т    | UV                     | W           | Х                                                                                                    | Y                                               | Z                                       |   | AA      |
| 1           | 主治医意見                                            | 書作成料請                                                    | 求総括                                                                | 票兼請     | 「求書                                                     |                  |        |         |                   |               |      |                        |             |                                                                                                    |                                                 |                                         |   | 新規入力    |
| 2           | 福島県国民                                            | 健康保険団体                                                   | 連合会                                                                | 様       | ,                                                       |                  |        |         |                   |               |      | 事業所                    | コード         | 0710                                                                                                    | 123456                                          |                                         |   | チェック    |
| 3           | 5 令和 05                                          | 年 05 月                                                   | 請求                                                                 | 分       | 主治医                                                     | 意見書料             | *を下記のど | とおり講    | 情求します。            |               |      |                        |             |                                                                                                    |                                                 |                                         |   | csv作成   |
| 4           |                                                  |                                                          | 1 45                                                               |         | 記                                                       |                  |        |         | 1                 |               | 事    | <b></b><br>「<br>所<br>名 |             |                                                                                                    | _                                               |                                         | _ | ED BI   |
| 5           |                                                  | 請水合計<br>(消費税会                                            | ↑観<br>をすこ)                                                         |         |                                                         |                  |        | H       |                   |               |      |                        |             |                                                                                                    |                                                 | <b>み</b> 1〕 み                           |   | (二)白 hn |
| 6           | 請求内訳                                             |                                                          |                                                                    |         |                                                         |                  |        |         | 1                 |               |      | 連絡先電                   | 話番号         |                                                                                                    |                                                 | <i>~ y ~ ⁄</i>                          |   |         |
| 8           | 保除者名                                             | 被保障者                                                     | 氏名                                                                 | 依頼      | 年月日                                                     |                  | 作成年月   | в       | 送付                | ·年月           | в    | 請求区                    | 請求如         | 診断・検索                                                                                                    | 1 消费税                                           |                                         |   | 1丁削际    |
| 9           | 保険者番号                                            | 被保険者                                                     | 番号                                                                 | 年       | 月                                                       | B                | 年月     | B       | 年                 | 月             | B    | 分                      | (円)         | 費用(円)                                                                                                    | (円)                                             | 備考                                      |   |         |
| 10          |                                                  |                                                          |                                                                    |         |                                                         |                  |        |         |                   |               |      |                        |             |                                                                                                    |                                                 |                                         |   | ]       |
| 11          |                                                  |                                                          |                                                                    |         |                                                         |                  |        |         |                   |               |      |                        |             |                                                                                                    |                                                 |                                         |   |         |
|             |                                                  |                                                          |                                                                    |         |                                                         |                  |        | +-      |                   |               | -    |                        |             |                                                                                                    |                                                 |                                         |   |         |
| 12.         |                                                  |                                                          |                                                                    |         |                                                         |                  |        |         |                   |               |      |                        |             |                                                                                                    |                                                 |                                         |   |         |
| 13          |                                                  | Ļ                                                        |                                                                    |         |                                                         |                  |        |         |                   |               |      |                        |             |                                                                                                    |                                                 |                                         |   |         |
| 14          |                                                  |                                                          | ノルを                                                                | あわせ     | トイド                                                     | 醒択 □             | ь      |         |                   |               |      |                        |             |                                                                                                    |                                                 |                                         |   |         |
| 15          |                                                  |                                                          |                                                                    |         |                                                         | 21/              |        |         |                   |               |      |                        |             |                                                                                                    |                                                 |                                         |   |         |
| 17          |                                                  |                                                          |                                                                    |         |                                                         |                  |        |         |                   |               |      |                        |             |                                                                                                    |                                                 |                                         |   |         |
| 18          |                                                  |                                                          |                                                                    |         |                                                         |                  |        |         |                   |               |      |                        |             |                                                                                                    |                                                 |                                         |   | -       |
|             | 請求書 設定                                           | ۲                                                        |                                                                    |         |                                                         |                  |        |         |                   |               |      |                        |             |                                                                                                    |                                                 |                                         |   | Þ       |

#### 2) 行削除後の画面

| ファイル       | 赤ーム 挿入 ページレイ                            | アウト 数式 5                         | データ 校開 君                  | 伝 ♀ 実行した               | い作業を入力してくださ                    |                     |                             |        |            |      |     |         |                                                           |                | m - a x  |
|------------|-----------------------------------------|----------------------------------|---------------------------|------------------------|--------------------------------|---------------------|-----------------------------|--------|------------|------|-----|---------|-----------------------------------------------------------|----------------|----------|
| 開き         | ★ 切り取り ● コピー * ● 書式のコピー/貼り付け B I の以びポード | 15-y0 •<br>⊔ -   ⊞ -   ⊉<br>2x>t | 14 • A A ■<br>• A • Z • ≡ | = _   & .<br>= =   = = | デ 折り返して全体を<br>目 セルを結合して中<br>配置 | 滚示する<br>快備え ・ 留 ・ % | -<br>  6.0 .00<br>  0.0 .00 | ぼう     | として<br>建 - | МЦ   | 4   | 神入 離離 載 | ∑オートSUM ▼ A<br>Z ▼<br>▼ フィル ▼ 並べ替込<br>そ クリア マ フィルター<br>編集 | ↓ 検索と<br>一 選択・ | ~        |
| <b>B</b> 5 | . 6.                                    |                                  |                           |                        |                                |                     |                             |        |            |      |     |         |                                                           |                |          |
| A11        | ▼ : × √ f <sub>x</sub>                  |                                  |                           |                        |                                |                     |                             |        |            |      |     |         |                                                           |                | ~        |
|            | A B C D                                 | EF                               | G H                       | ΙJ                     | K L                            | M N C               | P                           | Q R    | S T        | UV   | W   | Х       | Y                                                         | Z              | AA       |
| 1          | 主治医意見                                   | 書作成料                             | 4請求総                      | 括票兼詞                   | 青求書                            |                     |                             |        | _          |      |     |         |                                                           |                | 新規入力     |
| 2          | 福島県国民                                   | 健康保険                             | 団体連合                      | 会様                     | -                              |                     |                             |        |            | 事業所  | コード | 0710    | 123456                                                    | J              | チェック     |
| 3          | 5 令和 05                                 | 年 05                             | 月  請                      | 求分                     | 主治医意見                          | 見書料を下記の             | とおり請                        | はよします。 |            |      |     |         |                                                           |                | csv作成    |
| 4          |                                         |                                  | 스리쇼                       |                        | 記                              |                     |                             | 1      | 事          | 業所名  |     |         |                                                           |                | 印刷       |
| 5          |                                         | 請水<br>(消費                        | (百計額)<br>(税含む)            |                        |                                |                     | 円                           |        |            |      |     |         |                                                           |                | 行追加      |
| 6          | 請求内訳                                    |                                  |                           |                        |                                |                     |                             | 1      |            | 連絡先電 | 話番号 |         |                                                           |                |          |
| 8          | 保険者名                                    | 被保                               | 除者氏名                      | 依頼                     | 年月日                            | 作成年月                | 18                          | 送付年    | E月日        | 請求区  | 請求額 | 診断・検    | 杳 消費税                                                     |                |          |
| 9          | 保険者番号                                   | 被保障                              | <u>候者番号</u>               | 年                      | 月日                             | 年月                  |                             | 年      | 月日         | 分    | (F  |         | Алал                                                      | 備老             |          |
| 10         |                                         |                                  |                           |                        |                                |                     |                             |        |            |      |     | 明細行が    | 削除され                                                      | ました。           |          |
| 11         |                                         |                                  |                           |                        |                                |                     |                             |        |            |      |     |         | _                                                         |                |          |
| 10         |                                         |                                  |                           |                        |                                |                     |                             |        |            |      |     |         |                                                           |                | <b>_</b> |
| 13         |                                         |                                  |                           |                        |                                |                     |                             |        |            |      |     |         |                                                           |                |          |
| 14         |                                         |                                  |                           |                        |                                |                     |                             |        |            |      |     |         |                                                           |                |          |
| 15         |                                         |                                  |                           |                        |                                |                     |                             |        |            |      |     |         |                                                           |                |          |
| 16         |                                         |                                  |                           |                        |                                |                     |                             |        |            |      |     |         |                                                           |                |          |
| 18         |                                         |                                  |                           |                        |                                |                     |                             |        |            |      |     |         |                                                           |                |          |
| 19         |                                         |                                  |                           |                        |                                |                     |                             |        |            |      |     |         |                                                           |                | -        |
|            | 靖求書 設定                                  | (+)                              |                           |                        |                                |                     |                             |        |            |      | •   |         |                                                           |                | Þ        |

## 6. ボタンの説明「新規入力」

1)「新規入力」をクリックすることで入力内容がクリアされます。

例:5月請求が完了し、6月請求分を入力する場合

| ファイル | 木一山            | 、 挿入      |                                  | ト数式           |            | 校開         |                  | ♀ 実行しま                  | こい作業         |           |                 |       |        |                     |          |                 |               |     |              |       |         |          |          |                    |                 |   | ш – U | î   |
|------|----------------|-----------|----------------------------------|---------------|------------|------------|------------------|-------------------------|--------------|-----------|-----------------|-------|--------|---------------------|----------|-----------------|---------------|-----|--------------|-------|---------|----------|----------|--------------------|-----------------|---|-------|-----|
| ĥ    |                | 10        | MS PJS                           | ック            | - 14       | • A A      | = =              | = %-                    | ₽°#          | り返して全体    | を表示する           |       |        |                     | 職        | 1               | 2             |     |              |       | # 2     | < 🚺      |          | T A <sub>Z</sub> ₩ | 2               |   |       |     |
| 貼り付け | ✓ 書式0          | のコピー/貼り付に | , <sup>в</sup> <i>ĭ</i> <u>⊔</u> |               | 🖄 - A      | - 7 -      | = =              | = <u>+</u> = <u>+</u> = | 臣も           | ルを結合して    | 中央揃え            | - S-  | · % ·  | 4.0 .00<br>.00 -0.0 | 条件付      | さ テーブル<br>、 自式記 | によして<br>20年 ~ |     |              |       | 拼入 削時   | 注書式<br>* | 🧶 /JJF - | 並べ替え<br>フィルター      | と 検索と<br>* 選択 * |   |       |     |
|      | クリップホ・<br>・ (* | - 15      | 6                                | フォント          |            |            |                  |                         | 配册           |           |                 |       | 数值     |                     |          |                 |               | 791 | Dŀ           |       | 121     |          |          | 編集                 |                 |   |       | ^   |
| A11  |                |           | 1 6                              | 072017        |            |            |                  |                         |              |           |                 |       |        |                     |          |                 |               |     |              |       |         |          |          |                    |                 | _ |       |     |
| AII  | Λ.             |           |                                  |               | 0          |            |                  |                         |              |           | M               | N     | 0      | Б                   | 0        | D               | c             | т   |              | 14/   |         | v        |          |                    | . 11 24         |   |       |     |
| -    |                | D U       | 音日ゴ                              | ⊏ ୮<br>≇∦⊂⊏ti | ;#sal≣     | ן<br>≣-tb: | コ<br>総計手         | 西土                      | !<br>≣≣ √    | ∖∟<br>₿≢₽ | IVI             | IN    | 0      | P                   | Q        | Л               | 3             |     | UV           | VV .  | 会和⋤     | へ<br>在5月 | 110      | 1 1                | ワック             |   |       | i I |
| 1    |                | 一一 10     | 息元首                              | 111月11日       | いたに        | 山小山        | 1610<br>()<br>() | 示水                      | 비식           | 「一        |                 |       |        |                     |          |                 |               |     | <b>本</b> 举 祀 |       |         | 710      | 100A     | 56                 |                 |   | 新規入力  | 1   |
| 2    |                | 11日 与示    |                                  |               | <b>陕</b> 回 | 冲建         | <u>口云</u><br>注式  | 「来<br>ム                 | $\neg_{\pm}$ | 公匠音       | 日事約             | した下す  | 10 m k | お川部                 | ⊧चित्र व | + +             |               |     | 中未川          |       | U<br>春所 | /10      | 1234     | 50                 |                 |   | チェック  | 41  |
| 3    | Ľ              | ገግጥ       | 05                               | + 05          | Л          |            | 胡小               | 71                      | <br>;        |           | 20811           | nd ne | 3607C  | o J-7 an            | 1400     | * 7 *           |               | まき  | 都正夕          |       |         |          |          |                    |                 |   | csv作成 |     |
| -    |                |           | Г                                | 請             | 求合         | 計額         |                  |                         | F            | L.        |                 |       |        | _                   | 1        |                 |               | 7   |              |       |         |          |          |                    |                 |   | 印刷    |     |
| 5    |                |           | L                                | (消            | 費税         | 含む         | )                |                         |              |           |                 |       |        | н                   |          |                 |               |     |              |       |         |          |          |                    |                 |   | 行追加   | i I |
| 6    | 請求             | 内訳        |                                  |               |            |            |                  |                         |              |           |                 |       |        |                     |          |                 |               |     | 連絡先電         | 話番号   |         |          | 99       | 9-999-             | -9999           |   | 行削除   | 11  |
| 8    | 1              | 保険者       | 名                                | 被             | 保険:        | 者氏名        | i                | 依頼                      | 頁年           | 月日        | 1               | 作成:   | 年月     | B                   | ž        | 送付车             | ∓月I           | 日   | 請求区          | 請求額   | 診       | 断・検      | 査 消      | 費税                 | /# <b>#</b>     |   |       | 4   |
| 9    | 仴              | 除者番       | 号                                | 被             | 保険         | 者番号        | ł                | 年                       | J            | 月日        | :               | 年     | 月      | 日                   | 4        | ŧ               | 月             | 日   | 分            | (円)   | 費       | 用(円      | ) (      | 円)                 | 加方              |   | 1     |     |
| 10   | ł              | 富島市       |                                  | р             | 17         | ያወウ        |                  | 5                       | _            |           | 5               |       |        |                     | 5        |                 |               |     | 1 1          |       |         |          | _        |                    |                 |   |       |     |
| 11   | (              | 07201     | 7                                | 000           | )00(       | 0000       | )1               | 令<br>0                  | 5 0          | 10        | <b>)</b> 令<br>和 | 05    | 04     | 15                  | 令和       | 05              | 04            | 20  | 在 新<br>宅 規   | 5,000 |         | 0        | 5        | 00                 |                 |   |       |     |
| 12   |                |           |                                  |               |            |            |                  | 10                      |              |           | 10              |       |        |                     |          |                 |               |     | <u> </u>     |       |         |          |          |                    |                 |   |       |     |
| 13   |                |           |                                  |               |            |            |                  |                         |              |           |                 |       |        |                     |          |                 |               |     |              |       |         |          |          |                    |                 |   |       |     |
| 14   |                |           |                                  |               |            |            |                  |                         |              |           |                 |       |        |                     |          |                 |               |     |              |       |         |          |          |                    |                 |   |       |     |
| 15   |                |           |                                  |               |            |            |                  |                         |              |           |                 |       |        |                     |          |                 |               |     |              |       |         |          |          |                    |                 |   |       |     |
| 17   |                |           |                                  |               |            |            |                  |                         |              |           |                 |       |        |                     |          |                 |               |     |              |       |         |          |          |                    |                 |   |       |     |
| 18   |                |           |                                  |               |            |            |                  |                         |              |           |                 |       |        |                     |          |                 |               |     |              |       |         |          |          |                    |                 |   |       |     |
| 19   |                | _         |                                  |               |            |            |                  |                         |              |           |                 |       |        |                     |          |                 |               |     |              |       |         |          |          |                    |                 |   |       |     |
|      | Þ              | 請求書       | 設定 🕘                             | )             |            |            |                  |                         |              |           |                 |       |        |                     |          |                 |               |     |              | 1     |         |          |          |                    |                 |   |       | F   |

2) 確認画面

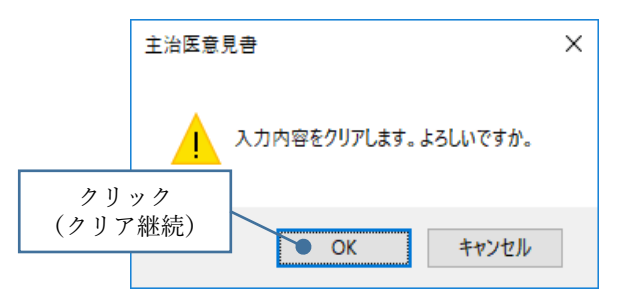

3) クリアされた画面

|                                          |                                         |                             |                                                   |          |         |                    |                                                                        |                   |      |      |                     |           |                    |                   | œ – ø × |
|------------------------------------------|-----------------------------------------|-----------------------------|---------------------------------------------------|----------|---------|--------------------|------------------------------------------------------------------------|-------------------|------|------|---------------------|-----------|--------------------|-------------------|---------|
| ブァイル ホーム 神入 ペーシ<br>一門 送切り取り              | > レイアウト 放式 データ 校議<br>S P⊐S-wり - 10 - Δ* | t at⊼ V ¥∩<br>∡' = = _   ≫- | LEUWF黒を入力<br>IIIIIIIIIIIIIIIIIIIIIIIIIIIIIIIIIIII | してください   |         |                    | 199. B                                                                 | B (               |      |      | A (1)               | - 🐟 🖬 Σπ  | -hsum • Aw         | 0                 |         |
| ■ BD付け BDコピー 、<br>BD付け 参考式のコピー/おり付け B    | IU-B-B-Z-A-Z                            | · = = = =                   | 目 目 セルを結                                          | 合して中央捕え・ | ∰ • % ÷ | 40 .00<br>.00 -0.0 | <ul> <li>「ビ」</li> <li>「」</li> <li>条件付き テーブル</li> <li>まて、まてお</li> </ul> | が<br>として<br>htt - |      |      | - 挿                 | 入剤除 書式 型フ | イル = □ 二 □<br>並べ替え | えと 検索と            |         |
| クリップボード ら                                | フォント                                    |                             | 配置                                                |          | 数值      |                    |                                                                        | 6.4L              | 7.91 | JL   | 車業5                 | ボマード      | . 車業司              | F夕 . <b>油</b> 紋牛雪 | 1 壬 釆 号 |
| E 5. €.                                  |                                         |                             |                                                   |          |         |                    |                                                                        |                   |      |      | <b>ず</b> 木/<br>  けカ | リー・ト      | * ず木//             |                   |         |
| sei_gen ▼ : × ✓                          | f <sub>x</sub>                          |                             |                                                   |          |         |                    |                                                                        |                   |      |      | 142                 | 9/04/2    | えせん。               |                   | ~       |
| ABC                                      | DEFG                                    | H I                         | JK                                                | LM       | N O     | Ρ                  | Q R                                                                    | S                 | Т    | UV   | W                   | Х         | Y                  |                   | AA      |
| 1 主治医意                                   | 見書作成料請求                                 | 総括票兼                        | 請求書                                               | <u></u>  |         |                    |                                                                        | 6                 | _    |      |                     |           |                    |                   | 新規入力    |
| 2 福島県国                                   | 民健康保険団体運                                | <b>自会</b> 様                 | _                                                 |          |         |                    |                                                                        | _ <b>(</b>  -     |      | 事業所  | コード                 | 071012    | 23456              |                   | チェック    |
| 3                                        | 年月                                      | 請求分                         | 主治图                                               | 医意見書料を   | 6下記のと   | おり請:               | 求します。                                                                  |                   |      |      | 00診療                | 所         |                    |                   | csv作成   |
| 4                                        |                                         | F                           | 記                                                 |          |         |                    |                                                                        |                   | 事業   | 美所名  |                     |           |                    |                   | ED BI   |
| 5                                        | 請水合計器<br>(消費税会ま                         | ŧ<br>;)                     |                                                   |          |         | Ш                  |                                                                        |                   |      |      |                     |           |                    |                   |         |
| 6 請求内訳                                   | Unginite                                |                             |                                                   |          |         |                    |                                                                        | - U               |      | 連絡先電 | 話番号                 |           | 999-999            | -9999             |         |
| /<br>0 促除安久                              | <b>按保除老氏</b>                            | 夕 优                         | 暫在日日                                              |          | 成在日     |                    | 洋付名                                                                    | F 8 8             | _    | 建步区  | 建式奶                 | 診断, 按本    | 当弗托                |                   |         |
| 0         床戻るつ           9         保険者番号 | 被保険者番                                   | 日日                          | 月月                                                |          |         |                    |                                                                        | 月                 | 8    | 胡木区  | 調水領<br>(円)          | 費用(円)     | (円)                | 備考                |         |
| 10                                       |                                         |                             |                                                   |          |         |                    |                                                                        |                   | -    |      |                     |           |                    |                   |         |
| 10                                       |                                         |                             |                                                   |          |         |                    |                                                                        |                   |      |      |                     |           |                    |                   |         |
| 11                                       |                                         |                             |                                                   |          |         |                    |                                                                        |                   |      |      |                     |           |                    |                   |         |
| 12                                       |                                         |                             |                                                   |          |         |                    |                                                                        |                   |      |      |                     |           |                    |                   |         |
| 14                                       |                                         |                             |                                                   |          |         |                    |                                                                        |                   |      |      |                     |           |                    |                   |         |
| 17                                       |                                         |                             |                                                   |          |         |                    |                                                                        |                   |      |      |                     |           |                    |                   |         |

- 7. ボタンの説明「チェック」
  - すべての入力項目に対してエラーが存在するかチェックを行います。エラーがある場合は、エラー 内容が表示され、エラー項目のセルが赤色に変わります。警告の場合は黄色に変わります。修正後、 再度「チェック」処理を実行してください。エラーが無くなると、"請求合計額"が表示されます。

| Image: Sector of the sector of the secto | ~ (*         | + / 40-1                                    |      |                              | =_^ •              |            | 0                      | /c===1+               |                |                           |               |         |        |                  |        |     |      |       |        |                        |                       | œ a ×                                    |
|----------------------------------------------------------------------------------------------------|--------------|---------------------------------------------|------|------------------------------|--------------------|------------|------------------------|-----------------------|----------------|---------------------------|---------------|---------|--------|------------------|--------|-----|------|-------|--------|------------------------|-----------------------|------------------------------------------|
| 日 9 00       10     X 2       A B C D E F G H I J K L M N O P Q R S T U V W X Y Z AA       1     1       1     1       2     2       3     6       6     6       7     7       3     7       5     6       1     1       1     1       1     1       1     1       1     1       1     1       1     1       1     1       1     1       1     1       1     1       1     1       1     1       1     1       1     1       1     1       1     1       1     1       1     1       1     1       1     1       1     1       1     1       1     1       1     1       1     1       1     1       1     1       1     1       1     1       1     1       1     1       1        1                                                                                                    | リアイル<br>貼り付け | ★ 切り取り ★ 切り取り ● コピー マ ● 書式のコピー/貼り付け クリップボード | MS P | i5xy7<br>⊑ -   ⊞ -  <br>7x>h | - 14 - A           |            | =   % -  <br>=   = = = | 子 折り返し<br>目 セルを紹<br>置 | で全体を装<br>給して中央 | い<br>に示する<br>3備え ~ 「<br>の | 골 • % э<br>數値 | *.0 .00 | 新松     | き テーブル<br>さ テーブル | として した | 291 | jı.  |       |        | ∑オートSUM ▼ A<br>▼ フィル ▼ | ,<br>久と 検索と<br>-  選択・ | ~                                        |
| x ひ x ひ x 0         A B C D E F G H I J K L M N O P Q R S T U V W X Y Z AA         1       1 J K L M N O P Q R S T U V W X Y Z AA         1       1 L D E F G H I J K L M N O P Q R S T U V W X Y Z AA         1       1 A B C D E F G H I J K L M N O P Q R S T U V W X Y Z AA         1       1 A B C D E F G H I J K L M N O P Q R S T U V W X Y Z AA         1       1 A B C D E F G H I J K L M N O P Q R S T U V W X Y Z AA         1       1 A B C D E F G H I J K L M N O P Q R S T U V W X Y Z AA         1       1 A B C D S T I 2 J B B X D E M S B R B R B R B R B R B R B R B R B R B                                                                                                    |              | o. G.                                       |      |                              |                    |            |                        |                       |                |                           |               |         |        |                  |        |     |      |       |        |                        |                       |                                          |
| A B C D E F G H I J K L M N O P Q R S T U V W X Y Z AA         1         1         1         1         1         1         1         1         1         1         1         1         1         1         1         1         1         1         1         1         1         1         1         1         1         1         1         1         1         1         1         1         1         1         1         1         1         1         1         1         1         1         1         1         1         1         1         1         1         1         1         1         1         1                                                                                                    | ×10          | • : ×                                       | √ fx | 0                            |                    |            |                        |                       |                |                           |               |         |        |                  |        |     |      |       |        |                        |                       | ~                                        |
| 1       1       1       1       1       1       1       1       1       1       1       1       1       1       1       1       1       1       1       1       1       1       1       1       1       1       1       1       1       1       1       1       1       1       1       1       1       1       1       1       1       1       1       1       1       1       1       1       1       1       1       1       1       1       1       1       1       1       1       1       1       1       1       1       1       1       1       1       1       1       1       1       1       1       1       1       1       1       1       1       1       1       1       1       1       1       1       1       1       1       1       1       1       1       1       1       1       1       1       1       1       1       1       1       1       1       1       1       1       1       1       1       1       1       1       1       1       1       1                                                                                                          |              | ABC                                         | D    | E F                          | G                  | н          | ΙJ                     | К                     | L              | м                         | N O           | Р       | Q      | R                | S      | т   | υv   | w     | Х      | Y                      | Z                     | AA                                       |
| 2       福島県国民健康保険団体連合会様       5       5       令和<05                                                                                                    | 1            | 主治医                                         | 意見   | 書作成                          | 料請>                | <b>杉総括</b> | 票兼請                    | <b>「</b> 求            | ŧ              |                           |               |         |        |                  |        |     |      | -     | 令和5年1月 | 5日                     |                       | 新規入力                                     |
| $\begin{array}{c c c c c c c c c c c c c c c c c c c $                                                                                                    | 2            | 福島県                                         | 国民   | 建康保                          | <b>険団体</b> :       | 連合会        | 様                      |                       |                |                           |               |         |        |                  |        |     | 事業所  | ⊐−ド   | 0710   | 123456                 |                       | チェック                                     |
| $\begin{array}{c c c c c c c c c c c c c c c c c c c $                                                                                                    | 3            | 5 令和                                        | 05   | 年 12                         | 月                  | 請求         | 分                      | 主治                    | 医意見            | 書料を                       | 下記のと          | とおり評    | 「求しる   | ます。              |        |     |      |       |        |                        |                       |                                          |
| j       jix chian $(1)$ difference $(1)$ difference <td>4</td> <td></td> <td></td> <td></td> <td></td> <td></td> <td></td> <td>記</td> <td></td> <td></td> <td></td> <td></td> <td>-</td> <td></td> <td></td> <td>事業</td> <td>能所名</td> <td></td> <td></td> <td>ク</td> <td>リック</td> <td>CO PIL</td>                                                                                                    | 4            |                                             |      |                              |                    |            |                        | 記                     |                |                           |               |         | -      |                  |        | 事業  | 能所名  |       |        | ク                      | リック                   | CO PIL                                   |
| $\begin{array}{c c c c c c c c c c c c c c c c c c c $                                                                                                    | F            |                                             |      | 請                            | 求合計                | 額          |                        |                       |                |                           |               | E       |        |                  |        |     |      |       |        |                        |                       | EI 1 1 1 1 1 1 1 1 1 1 1 1 1 1 1 1 1 1 1 |
| 7       INVISE       Final colspan="2" (Invised of the colspan="2" (Invised of the colspan="2" (Invised of t                               | 6            | 請求内訳                                        | l    | ()                           | <b>貸</b> 忧 百       | U)         |                        |                       |                |                           |               |         |        |                  |        |     | 連絡先電 | 話番号   |        |                        |                       |                                          |
| 8 $\bar{R} \ [kp] a \ [a] a \ [a] $            | Ĩ            |                                             |      | 1+1                          |                    |            | 11.47                  |                       |                |                           |               | _       |        |                  |        |     |      |       |        |                        | 1                     |                                          |
| 9       Ke(4 abs)       (Ke(4 abs) $\frac{1}{4}$ $\frac{1}{7}$ $\frac{1}{6}$ $\frac{1}{7}$ $\frac{1}{7}$                                                                                                    | 8            | 保険者名                                        | 5    | 被                            | ¥ 険 者 D<br>B 吟 老 B | :名         | 依親                     | 年月                    |                |                           | 双年月 日         |         | , x    | 医付年              | 月日     |     | 請求区  | 請求額   | 診断·検]  | ▲ 消費税                  | 備考                    |                                          |
| 10       Hall fin $7777$ yury       5       04       12       10       5       04       12       20       5       04       12       10       5       04       12       20       5       04       12       10       6       04       12       20       5       04       12       10       6       04       12       20       5       04       12       15       1       1       1       1       1       1       1       1       1       1       1       1       1       1       1       1       1       1       1       1       1       1       1       1       1       1       1       1       1       1       1       1       1       1       1       1       1       1       1       1       1       1       1       1       1       1       1       1       1       1       1       1       1       1       1       1       1       1       1       1       1       1       1       1       1       1       1       1       1       1       1       1       1       1       1       1       1       <                                                                                                    | 9            | 休陕省世                                        | ~~   | 1101                         | 木灰白色               | - 7        | -                      | Я                     |                | -                         | Л             |         | -      | +                | Я      |     | 1 1  | (1)   | 夏川(门,  |                        |                       | -                                        |
| 11 072017 000000010 前<br>12 13<br>13 14<br>15 16<br>17 18<br>19                                                                                                    | 10           | 価<br>局<br>印                                 |      | <i>.</i>                     | /> < %L            | 9          | °                      | 12                    | 10             | <del>م</del> (            | 04 12         | 2 20    | 0<br>佘 | 04               | 12     | 15  |      | 5.000 | 0      | 500                    |                       |                                          |
| 12<br>13<br>14<br>15<br>16<br>17<br>18<br>19<br>19                                                                                                    | 11           | 07201                                       | 7    | 000                          | 00000              | 010        | 和                      |                       |                | 和                         |               |         | 和      |                  |        |     | 宅規   |       |        |                        |                       |                                          |
| 13<br>14<br>15<br>16<br>17<br>18<br>19<br>• • • • • • • • • • • • • • • • • • •                                                                                                     | 12           |                                             |      |                              |                    |            |                        |                       |                |                           |               |         |        |                  |        |     |      |       |        |                        |                       |                                          |
| 14<br>15<br>16<br>17<br>18<br>19                                                                                                    | 13           |                                             |      |                              |                    |            |                        |                       |                |                           |               |         |        |                  |        |     |      |       |        |                        |                       |                                          |
| 16<br>17<br>18<br>19                                                                                                    | 14           |                                             |      |                              |                    |            |                        |                       |                |                           |               |         |        |                  |        |     |      |       |        |                        |                       |                                          |
| 17<br>18<br>19                                                                                                    | 16           |                                             |      |                              |                    |            |                        |                       |                |                           |               |         |        |                  |        |     |      |       |        |                        |                       |                                          |
| 18<br>19<br>878 877 0                                                                                                    | 17           |                                             |      |                              |                    |            |                        |                       |                |                           |               |         |        |                  |        |     |      |       |        |                        |                       | -                                        |
|                                                                                                    | 18           |                                             |      |                              |                    |            |                        |                       |                |                           |               |         |        |                  |        |     |      |       |        |                        |                       |                                          |
|                                                                                                    | 19           | > 請求書 1                                     | 97E  | (+)                          |                    |            |                        |                       |                |                           |               |         |        |                  |        |     |      | : 4   |        |                        |                       | w.                                       |

2) 警告エラー (セルが黄色に変わる)

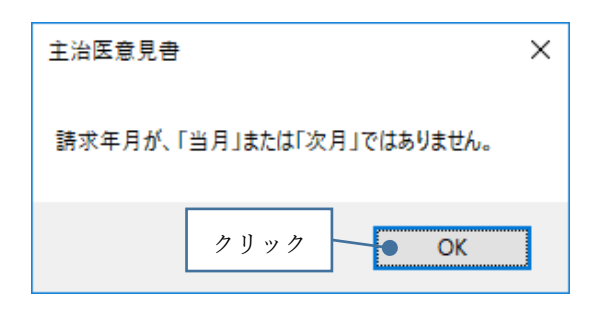

3) エラー (セルが赤色に変わる)

| 主治医意見書               | × |
|----------------------|---|
| 依頼日≤作成日≤送付日となっていません。 |   |
| クリック <b>OK</b>       |   |

#### 4) 確認画面

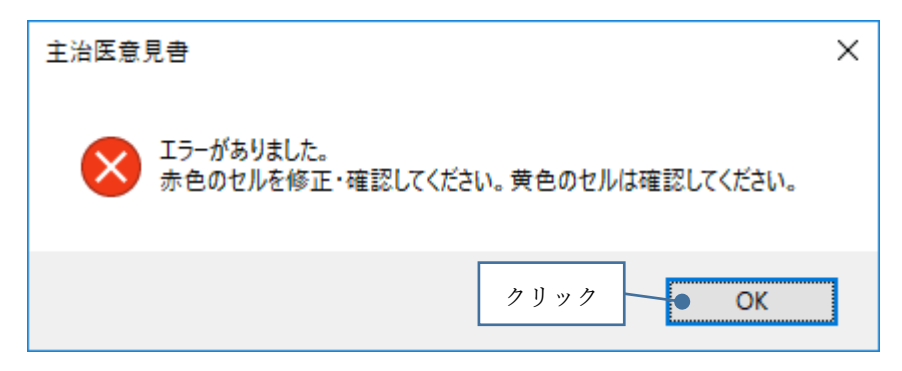

5) チェック後の画面

| ファイル | ホーム 挿入 ページレイ)                                             | やうト 数式 データ 校職 表示                                                             | ♀ 実行したい作業を入力して                                                                                      | (1211                                      |                                                                   |                    |       |                                                                                                    |                                             |                    | m – m ×   |
|------|-----------------------------------------------------------|------------------------------------------------------------------------------|----------------------------------------------------------------------------------------------------|--------------------------------------------|-------------------------------------------------------------------|--------------------|-------|----------------------------------------------------------------------------------------------------|---------------------------------------------|--------------------|-----------|
| 脂り付け | ★ 切り取り MSP:<br>■ コピー マ<br>● 書式のコピー/貼り付け B I<br>クリップポード 「」 | 15-97 • 14 • A* A* ≡ =<br><u>U</u> • 0 • 10 • A • 1 <u>Z</u> • ≡ =<br>7x>t 0 | <ul> <li>一参・</li> <li>一部折返して</li> <li>三 三 三</li> <li>三 三 三</li> <li>記 むしを結合し</li> <li>配置</li> </ul> | (体を表示する)<br>(で中央揃え ~ (空 * % * ) (*<br>) 数値 | * 原道 デーブルとして<br>83、83<br>83、83、83、83、83、83、83、83、83、83、83、83、83、8 | スタイル               |       | <ul> <li>○</li> <li>○</li> <li>○<td>-トSUM * A<br/>Z<br/>ア・ 並べ替え<br/>ア・ フィルター<br/>編集</td><td>と<br/>検索と<br/>■ 選択 =</td><td>~</td></li></ul> | -トSUM * A<br>Z<br>ア・ 並べ替え<br>ア・ フィルター<br>編集 | と<br>検索と<br>■ 選択 = | ~         |
| 8    | o. G.                                                     |                                                                              |                                                                                                    |                                            |                                                                   |                    |       |                                                                                                    |                                             |                    |           |
| ¥10  | * : × ✓ fr                                                | 500                                                                          |                                                                                                    |                                            |                                                                   |                    |       |                                                                                                    |                                             |                    | ~         |
|      | A B C D                                                   | <u>E F 警告エ</u>                                                               | ラー K                                                                                                | LMNO                                       | P Q R S                                                           | T U V              | W     | Х                                                                                                    | Y                                           | Z                  | AA        |
| 1    | 主治医意見                                                     | 書作成1                                                                         |                                                                                                    |                                            |                                                                   |                    | 숙     | 3和5年1月5E                                                                                                    | 3                                           |                    | 新規入力      |
| 2    | 福島県国民                                                     | 健康保険団~連合会                                                                    | 様                                                                                                   |                                            |                                                                   | 事業所                | コード   | 071012                                                                                                    | 3456                                        |                    | チェック      |
| 3    | <mark>5</mark> 令和 05                                      | 年 12 月 請求                                                                    | : <b>分</b> 主治医:                                                                                     | 意見書料を下記のとお                                 | り請求します。                                                           |                    |       |                                                                                                    |                                             |                    | <br>csv作成 |
| 4    |                                                           |                                                                              | 記                                                                                                   |                                            |                                                                   | 事業所名               |       |                                                                                                    |                                             |                    | FORI      |
| 5    |                                                           | 請<br>末合計額<br>(消費税令む)                                                         |                                                                                                    |                                            | н                                                                 |                    |       |                                                                                                    |                                             |                    |           |
| 6    | 請求内訳                                                      |                                                                              |                                                                                                    |                                            |                                                                   | 連絡先電               | 話番号   |                                                                                                    |                                             |                    | 1丁追加      |
| /    |                                                           |                                                                              |                                                                                                    |                                            |                                                                   |                    |       |                                                                                                    |                                             |                    | 行削除       |
| 8    | 保険者名                                                      | 被保険者氏名                                                                       | 依頼年月日                                                                                               | 作成年月日                                      | 送付年月                                                              | 日請求区               | 請求額   | 診断・検査                                                                                                    | 消費税                                         | 備者                 |           |
| 9    | 保険者番号                                                     | 被保険者番号                                                                       | 年月                                                                                                  | 7 年 月                                      | 日年月                                                               | 日分                 | (円)   | 費用(円)                                                                                                    | (円)                                         |                    |           |
| 10   | 福島市                                                       | フクシマ タロウ                                                                     | 5 04 10 1                                                                                           | 5 04 10                                    | 5 04 10                                                           | 15 1 1             | F 000 | 0                                                                                                    | 500                                         |                    |           |
| 11   | 072017                                                    | 000000010                                                                    | 令 <b>U4 IZ I</b><br>和                                                                               | U 令 U4 I2<br>和                             | 20 <sub>令</sub> 04 12<br>和                                        | <b>15</b> 在新<br>宅規 | 5,000 | 0                                                                                                    | 500                                         |                    |           |
| 12   |                                                           |                                                                              |                                                                                                    |                                            |                                                                   |                    |       | 1                                                                                                    |                                             |                    |           |
| 13   |                                                           |                                                                              |                                                                                                    |                                            |                                                                   | )                  | ラー    |                                                                                                    |                                             |                    |           |
| 14   |                                                           |                                                                              |                                                                                                    |                                            |                                                                   |                    | /     |                                                                                                    |                                             |                    |           |

6)修正後の画面

| ファイル           | ホーム 挿入 ページレイ                            | アウト 数式 データ 校開 表示                                                                                                    | ♀ 実行したい作業を入力しては |                |                           |                                     |                                       |                                                                |       |        |        |
|----------------|-----------------------------------------|----------------------------------------------------------------------------------------------------|-----------------|----------------|---------------------------|-------------------------------------|---------------------------------------|----------------------------------------------------------------|-------|--------|--------|
| レポット<br>デーブル ( | おすすめ<br>ポットテーブル<br>テーブル<br>テーブル<br>テーブル | Comparison of the second second | レ・              |                |                           | ハイパージンク     ハイパージンク     ハック     ハック | A<br>ダーと ワード 第名欄<br>ダケー アート -<br>デキスト | <ul> <li>オブジェクト</li> <li>オブジェクト</li> <li>新式 記号と特殊文字</li> </ul> | -<br> |        | ~      |
| 8              | o- ¢-                                   |                                                                                                    |                 |                |                           |                                     |                                       |                                                                |       |        |        |
| T10            | ▼ : × √ f <sub>x</sub>                  | 20                                                                                                    |                 |                |                           |                                     |                                       |                                                                |       |        | ¥      |
|                | ABC D                                   | E F G 修正                                                                                                    | J K L           | MNO            | PQRS                      | S <u>T</u> U V                      | W                                     | X                                                              | Y     | Z      | AA     |
| 1              | 主治医意見                                   | 書作成料                                                                                                    | <b>[請求書</b>     |                |                           |                                     | 수                                     | 3和5年1月51                                                       | 3     |        | 新規入力   |
| 2              | 福島県国民                                   | 健康保険工業合会                                                                                                    | 様               |                |                           | 事業所                                 | コード                                   | 071012                                                         | 23456 |        | ● チェック |
| 3              | <mark>5</mark> 令和 05                    | 年 01 月 請求                                                                                                    | : <b>分</b> 主治医意 | 見書料を下記のとお      | り請求します。                   |                                     |                                       | _                                                              |       |        | CSV作成  |
| 4              |                                         |                                                                                                    | 記               |                | _                         | 事業所名                                |                                       |                                                                | 百亩カ   | 11     | CO RI  |
| -              |                                         | 請求合計額                                                                                                    |                 |                | щ                         |                                     |                                       |                                                                | 刊反フ   | 977    | 티개비    |
| 5              | ***                                     | (消費税含む)                                                                                                    |                 |                |                           | 主約件の                                |                                       |                                                                |       |        | 行追加    |
| 7              | 請水内訳                                    |                                                                                                    |                 |                |                           | 建裕元电                                | .io 1875                              |                                                                |       |        | 行削除    |
| 8              | 保険者名                                    | 被保険者氏名                                                                                                    | 依頼年月日           | 作成年月日          | 送付年月                      | 月日 請求区                              | 請求額                                   | 診断·検査                                                          | 消費税   | 供去     |        |
| 9              | 保険者番号                                   | 被保険者番号                                                                                                    | 年月日             | 1 年 月          | 日年月                       | 分                                   | (円)                                   | 費用(円)                                                          | (円)   | UHI 75 | _      |
| 10             | 福島市                                     | フクシマ タロウ                                                                                                    | 5 04 40 4       | 5              |                           |                                     | - 000                                 | •                                                              | 500   |        |        |
| 11             | 072017                                  | 000000010                                                                                                    | 令 04 12 10<br>和 | J 令 04 12<br>和 | 15 <sub>全</sub> 04 1<br>和 | 2 20 <sub>在 新</sub><br>宝 規          | 5,000                                 | 0                                                              | 500   |        |        |
| 12             |                                         |                                                                                                    |                 |                |                           |                                     |                                       |                                                                |       |        |        |
| 13             |                                         |                                                                                                    |                 |                |                           |                                     |                                       |                                                                |       |        |        |
| 14             |                                         |                                                                                                    |                 |                | 修正                        |                                     |                                       |                                                                |       |        |        |

7) 確認画面

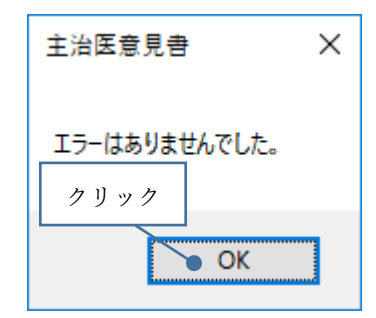

8) エラーが無くなった画面

| ファイル            | ホーム 挿入 ページレイア                                  | ウト 数式 データ 校職 表示 | ♀ 実行したい作                   |                                     |                                      |          |                   |                          |      |                             |                                                                |                                                                 |         |      | а – а х  |
|-----------------|------------------------------------------------|-----------------|----------------------------|-------------------------------------|--------------------------------------|----------|-------------------|--------------------------|------|-----------------------------|----------------------------------------------------------------|-----------------------------------------------------------------|---------|------|----------|
| ビボット<br>テーブル ビオ | おすすめ<br>ホープル<br>テーブル<br>テーブル<br>テーブル           |                 | レ • <sup>おすすめ</sup><br>グラフ | 1、巨。<br>(、白、ビボット<br>)、索、ビボット<br>が57 | ゴ<br>グラフ 3D マッ<br>ブ・<br>5 <b>ツアー</b> | 新れ線 縦棒   | <u>開</u><br>勝敗 スポ | 319- 91<br>319- 91<br>31 |      | ・リンク<br>デキスト への<br>ポックス - フ | ・ ダーと ワード 署名機<br>・ ター アート・ ・ ・ ・ ・ ・ ・ ・ ・ ・ ・ ・ ・ ・ ・ ・ ・ ・ ・ | <ul> <li>         ・ 新承文         ・         ・         ・</li></ul> | 字<br>学  |      | ~        |
| <b>B</b> 5      | · ¢ ·                                          |                 |                            |                                     |                                      |          |                   |                          |      |                             |                                                                |                                                                 |         |      |          |
| Y10             | * : × ~ fr                                     | 500             |                            |                                     |                                      |          |                   |                          |      |                             |                                                                |                                                                 |         |      | ~        |
|                 | ABCD                                           | E F G H         | I J                        | K L                                 | MN                                   | 0 P      | Q                 | R                        | S 1  | UV                          | W                                                              | Х                                                               | Y       | Z    | AA       |
| 1               | 1 主治医意見書作成料請求総括票兼請求書 令和5年1月5日                  |                 |                            |                                     |                                      |          |                   |                          |      |                             |                                                                |                                                                 |         | 新規入力 |          |
| 2               | 福島県国民住                                         | 建康保険団体連合会       | 様                          |                                     |                                      |          |                   |                          |      | 事業所                         | コード                                                            | 071012                                                          | 23456   |      | <br>チェック |
| 3               | 5 令和 05                                        | 年 01 月 請求       | 分                          | 主治医意見                               | 見書料を下                                | 記のとおり    | 請求しま              | ます。                      |      |                             |                                                                |                                                                 |         |      | CSV作成    |
| 4               | r                                              |                 |                            | 記                                   |                                      |          | _                 |                          | 事    | 業所名                         |                                                                |                                                                 |         |      | ED RI    |
| 5               |                                                | 請求合計額           |                            | 5.50                                | 0                                    | E        |                   |                          |      |                             |                                                                |                                                                 |         |      |          |
| 6 1             | 上<br>青求内訳                                      | (府員抗呂心)         |                            | •,••                                | •                                    |          |                   |                          |      | 連絡先電                        | 話番号                                                            |                                                                 |         |      |          |
| /               | 但哈老女                                           | 神伊哈老さ々          | /+ += /                    |                                     | 16-5                                 | <u> </u> |                   | * /_ /-                  |      |                             |                                                                |                                                                 | NV # 71 | 1    |          |
| 8               | 保險者者                                           |                 | 化积平                        |                                     | 作成                                   | 年月日      | 2                 | ≿1寸年<br>〒                |      | 請求凶                         | 請                                                              | 診断・ 検 倉<br>帯田(円)                                                | (円)     | 備考   |          |
| 3               | 広告士<br>2011年2011年2011年2011年2011年2011年2011年2011 |                 | 5                          |                                     | 5                                    |          | 5                 | -                        |      |                             | (11)                                                           | <b>g</b> /II(1)/                                                | (11)    |      |          |
| 10              | 油気い                                            | /// >           | ⇒ 04                       | 12 10                               |                                      | 1 12 15  | 5 🚖               | 04                       | 12 2 | 0 <sub>在</sub> 新            | 5,000                                                          | 0                                                               | 500     |      |          |
| 11              | 072017                                         | 000000010       | 和                          |                                     | 和                                    |          | 和                 |                          |      | 宅規                          |                                                                |                                                                 |         |      |          |
| 12              |                                                |                 |                            |                                     |                                      |          |                   |                          |      |                             |                                                                |                                                                 |         |      |          |
| 13              |                                                |                 |                            |                                     |                                      |          |                   |                          |      |                             |                                                                |                                                                 |         |      |          |
| 15              |                                                |                 |                            |                                     |                                      |          |                   |                          |      |                             |                                                                |                                                                 |         |      |          |
| 16              |                                                |                 |                            |                                     |                                      |          |                   |                          |      |                             |                                                                |                                                                 |         |      |          |
| 17              |                                                |                 |                            |                                     |                                      |          |                   |                          |      |                             |                                                                |                                                                 |         |      |          |
| 18              |                                                |                 |                            |                                     |                                      |          |                   |                          |      |                             |                                                                |                                                                 |         |      |          |
| 19              | 請求書 設定 (                                       | •               |                            |                                     |                                      |          |                   |                          |      |                             | : •                                                            |                                                                 |         |      | •<br>•   |

- 8. ボタンの説明「csv作成」
  - 国保連合会に提出するcsvファイルを任意のフォルダに作成します。
     この機能は「チェック」ボタンの機能も含んでいますので、「チェック」処理の漏れが防げます。
     ここでエラーが発生した場合、csvファイルは作成されません。警告エラーのみの場合は、作成を
     継続するか確認画面が表示されます。

| ファイル           | ★-ム 挿入                  |                                       | ト 数式 データ 校             | 間 表示                                    | Q 実行(                  |                                                                        | 業を入力して                             |                  |             |                |                  |                  |                        |    |                                                   |                         |      |     |                                                         |           |     | - 0 ×    |
|----------------|-------------------------|---------------------------------------|------------------------|-----------------------------------------|------------------------|------------------------------------------------------------------------|------------------------------------|------------------|-------------|----------------|------------------|------------------|------------------------|----|---------------------------------------------------|-------------------------|------|-----|---------------------------------------------------------|-----------|-----|----------|
| ビボット<br>テーブル ビ | おすすめ<br>ホットテーブル<br>テーブル | ● ● ● ● ● ● ● ● ● ● ● ● ● ● ● ● ● ● ● | SmartArt Zがリーン<br>Sayl | बी २.२७<br>की २.५ ७.१५<br>१ <b>१.५७</b> | 〇 • <sup>約7</sup><br>グ | 10<br>700<br>700<br>700<br>700<br>700<br>700<br>700<br>700<br>700<br>7 | 1、位。<br>(* 伯、 <sub>巴</sub><br>)、索、 | 】<br>ぼう<br>パットグラ | 3D マッ<br>ブ・ | が<br>新れ線<br>スノ | <u>目</u> れ<br>縦棒 | <u>開</u> 設 ス<br> | 7(9- 9(<br>7)<br>7(10- |    | שיאות)<br>ארויייייייייייייייייייייייייייייייייייי | A<br>テキスト へ<br>ポックス - こ |      | 第名版 | <ul> <li>         ・ 一         ・ 一         ・ 一</li></ul> | - 47<br>M |     | ~        |
| 8              | · ¢ ·                   |                                       |                        |                                         |                        |                                                                        |                                    |                  |             |                |                  |                  |                        |    |                                                   |                         |      |     |                                                         |           |     |          |
| U10            | • : ×                   | $\sqrt{-f_{\rm K}}$                   | 1                      |                                         |                        |                                                                        |                                    |                  |             |                |                  |                  |                        |    |                                                   |                         |      |     |                                                         |           |     | ~        |
|                | A B C                   | D                                     | E F G                  | н                                       | I                      | J                                                                      | к                                  | L                | M           | 0 1            | Р                | Q                | R                      | s  | Т                                                 | UV                      | W    | 1   | Х                                                       | Y         | Z   | AA       |
| 1              | 主治医                     | 意見書                                   | 作成料請求                  | え総括                                     | 票兼                     | 請                                                                      | 求書                                 |                  |             |                |                  |                  |                        |    |                                                   |                         |      | f   | 令和5年1月51                                                | 3         |     | 新規入力     |
| 2              | 福島県                     | 国民個                                   | 康保険団体                  | <b>連合会</b>                              | 様                      | _                                                                      |                                    |                  |             |                |                  |                  |                        |    |                                                   | 事業所                     | ז⊐−ド |     | 071012                                                  | 3456      |     | チェック     |
| 3              | 5 令利                    | 05                                    | 年 01 月                 | 請求                                      | 分                      | 3                                                                      | 主治医疗                               | 意見書              | 書料を1        | 下記のと           | おり               | 清求しま             | ます。                    |    |                                                   |                         |      |     |                                                         |           |     | ● csv作成  |
| 4              |                         | Г                                     |                        | <i>a</i>                                |                        |                                                                        | 記                                  |                  |             |                | _                | 7                |                        |    | 事業                                                | 修所名                     |      |     |                                                         |           |     | ÉDEN     |
| 5              |                         |                                       | 請水台計都<br>(消費税会)        | 損<br>⁻♪)                                |                        |                                                                        |                                    |                  |             |                | 円                |                  |                        |    |                                                   |                         |      |     |                                                         | ク         | リック | /= :白 hn |
| 6              | 請求内訳                    |                                       | (h) A h h h h h        |                                         |                        |                                                                        |                                    |                  |             |                | _                |                  |                        |    |                                                   | 連絡先電                    | 包話番号 |     |                                                         |           |     |          |
| /              | <b></b> 保除去             | 夕                                     | <b>被保除老氏</b>           | 夕                                       | 伏                      | 插存                                                                     | EBA                                |                  | 1/2 6       | 七年日            | <b>P</b>         |                  | ¥付在                    |    | -                                                 | 建金区                     | 神武   | 安石  | 診断, 检本                                                  | 消费税       |     |          |
| 9              | 保険者                     | ·山<br>香号                              | 被保険者番                  | <u></u>                                 | 年                      |                                                                        | 月日                                 |                  | 年           | 2475           | Тв               | 4                | Ē                      | 月  |                                                   | 晴永应<br>分                | (円   | )   | 費用(円)                                                   | (円)       | 備考  |          |
| 10             | 福島市                     |                                       | フクシマ タロ・               | י <u></u> ל                             | 5                      | 1                                                                      | 10 1                               | 0                | 5 0         | A 10           | 20               | 5                | 04                     | 10 | 15                                                | 1 1                     | 5.00 | 20  | 0                                                       | 500       |     |          |
| 11             | 0720                    | 17                                    | 0000000                | 010                                     | 令  <br>和               | -4                                                                     |                                    | U                | 令 U<br>和    | 4 12           |                  | <b>今</b><br>和    | 04                     | 12 | 15                                                | 在<br>新<br>完<br>規        | 3,00 | 00  | 0                                                       | 300       |     |          |
| 12             |                         |                                       |                        |                                         |                        |                                                                        |                                    |                  |             |                |                  |                  |                        |    |                                                   |                         |      |     |                                                         |           |     |          |
| 13             |                         |                                       |                        |                                         |                        |                                                                        |                                    |                  |             |                |                  |                  |                        |    |                                                   |                         |      |     |                                                         |           |     |          |

例:エラーの場合

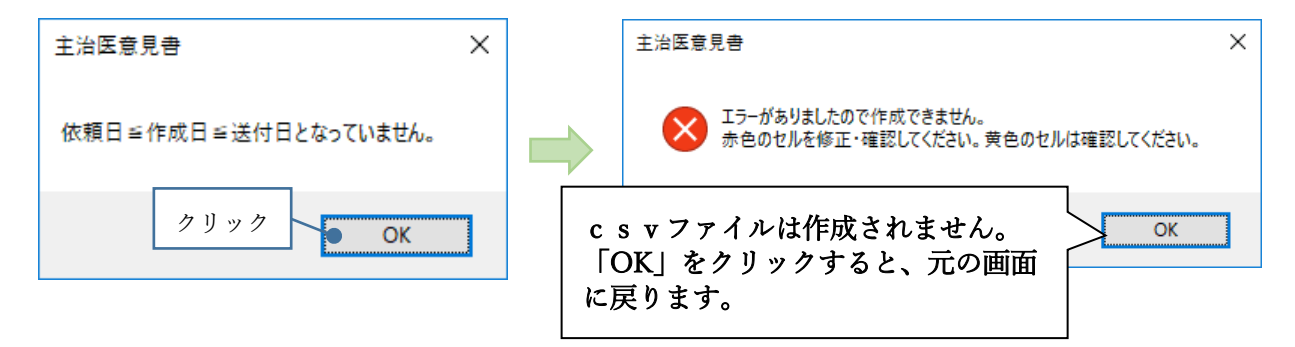

例:警告エラーの場合

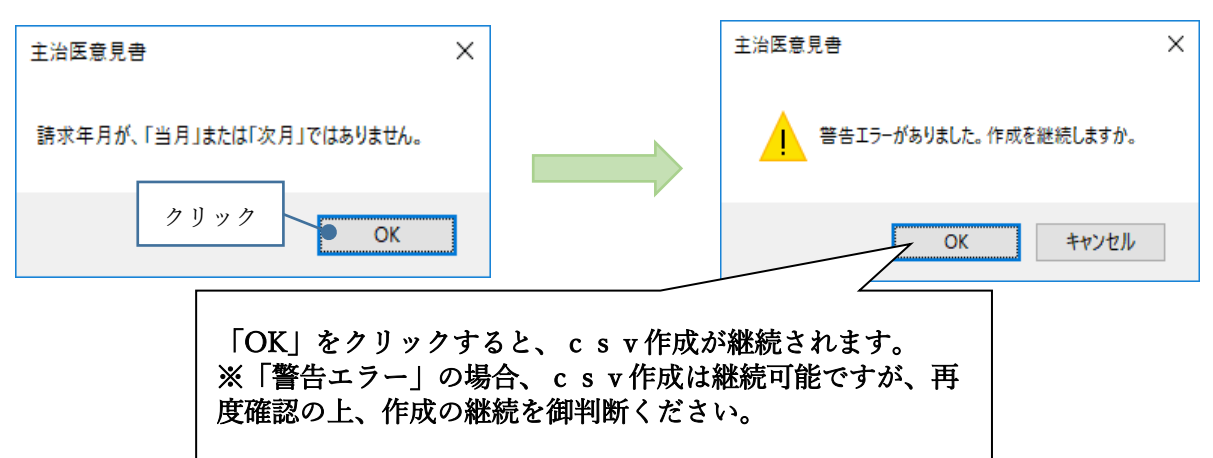

2) エラーが無い場合、csvファイルの出力先選択画面が表示されます。任意のフォルダを選択して ください。保存をする際、表示されているファイル名は変更しないでください。

| ファイル | ホーム 挿入 ページレイオ | ウト 数式 データ 校開 表示 | ♀ 実行したい             | 作業を入力して | ください      |      |      |     |        |     |    |         |            |       |                  |       |      | œ – ø × |
|------|---------------|-----------------|---------------------|---------|-----------|------|------|-----|--------|-----|----|---------|------------|-------|------------------|-------|------|---------|
|      |               |                 |                     |         |           |      |      |     |        |     |    | ^       |            |       |                  |       |      |         |
|      |               |                 |                     |         |           |      |      |     |        |     |    |         |            |       |                  |       |      |         |
| ymd  | * × √ fx      | 2023/1/5        |                     |         |           |      |      |     |        |     |    |         |            |       |                  |       |      | ~       |
|      | A B C D       | E F G H         | IJ                  | K       | LI        | / N  | 0    | P   | Q      | R   | S  | Т       | UΝ         | W     | Х                | Y     | Z    | AA      |
| 1    | 主治医意見         | 書作成料請求総括        | 壽兼謂                 | 「求書     |           |      |      |     |        |     |    |         |            |       | 令和5年1月5 <b>1</b> | 3     |      | 新規入力    |
| 2    | 福島県国民         | 健康保険団体連合会       | 様                   | _       |           |      |      |     |        |     |    |         | 事業層        | デコード  | 071012           | 23456 |      | チェック    |
| 3    | 5 令和 05       | 年 01 月 請求       | 分                   | 主治医     | 意見書       | 料を下言 | このとる | おり請 | 求しま    | ŧす。 |    |         |            |       |                  |       |      |         |
| 4    |               |                 |                     |         |           |      |      |     |        |     |    | CSVTFAL |            |       |                  |       |      |         |
|      |               | 請求合計額           |                     | 5 5     | 00        |      |      | m   | ]      |     |    |         |            |       |                  | :     | クリック | 印刷      |
| 5    | l             | (消費税含む)         |                     | 0,0     | 000       |      |      | н   |        |     |    |         |            |       |                  |       |      | 行追加     |
| 6    | 請求内訳          |                 |                     |         |           |      |      |     |        |     |    |         | 連絡先        | 電話番号  |                  |       |      | 行削除     |
| 8    | 保険者名          | 被保険者氏名          | 依頼                  | 年月日     |           | 作成   | 年月日  | 3   | 12     | 关付年 | 月日 | 3       | 請求区        | 7 詰求額 | 診断·桳杏            | 消費税   |      | TIMM    |
| 9    | 保険者番号         | 被保険者番号          | 年                   | 月       |           | 年    | 月    | B   | 4      | Ŧ   | 月  | B       | 分          | (円)   | 費用(円)            | (円)   | 備考   |         |
| 10   | 福島市           | フクシマ タロウ        | 5 04                | 10      |           | 5 04 | 10   | 15  | 5      | 04  | 10 | 20      | 1 1        | F 000 | 0                | 500   |      | -       |
| 11   | 072017        | 000000010       | 令   <b>04</b><br> 和 |         | IU ⊴<br>₹ | 04   | 21   | 10  | 令<br>和 | 04  | 12 | 20      | 在 新<br>宅 規 | 5,000 | 0                | 500   |      |         |
| 12   |               |                 |                     |         |           |      |      |     |        |     |    |         |            |       |                  |       |      |         |
| 13   |               |                 |                     |         |           |      |      |     |        |     |    |         |            |       |                  |       |      |         |

出力先選択画面

| ▼11 出力先選択                         |    |        |          |          |                     | >        |
|-----------------------------------|----|--------|----------|----------|---------------------|----------|
| ← → ~ ↑ ↓ > PC > ダウンロード           |    |        |          |          | ✓ <sup>ひ</sup> ダウンE | コードの検索 🔎 |
| 整理 ▼ 新しいフォルダー                     |    |        |          |          |                     | ☷ ▾ (?)  |
|                                   | ^  | 名前     | ^        | 更新日時     | 種類                  | サイズ      |
| 🖈 クイック アクセス                       |    |        | ☆キタル     |          | (++1)+11/           |          |
| XII Microsoft Excel               |    |        | 使采余性     | 「に一致する項日 | はめりません。             |          |
| PC                                |    |        |          |          |                     |          |
| 🕹 ダウンロード                          |    |        |          |          |                     |          |
| 🛄 デスクトップ                          |    |        |          |          |                     |          |
| ドキュメント                            |    |        |          |          |                     |          |
| 📰 ピクチャ                            |    |        |          |          |                     |          |
| 📰 ८न्त्र                          |    |        |          |          |                     |          |
| ♪ ミュージック                          |    |        |          |          |                     |          |
| SONV 16CH (E)                     | ~  |        |          |          |                     |          |
| ファイル名(N): 0710123456 71C 202301.C | sv |        |          |          |                     |          |
| ファイルの種類(I): C S V データ (*.CSV)     |    |        |          |          |                     | <b>_</b> |
| 作成者:                              |    | タグ:    |          | タイトル:    | クリック                |          |
|                                   |    |        |          |          |                     |          |
| ▲ フォルダーの非表示                       |    |        |          |          | ツール(」 - ● 係         |          |
|                                   |    |        |          |          |                     |          |
|                                   |    |        |          |          |                     |          |
|                                   |    |        | •        |          |                     |          |
|                                   |    | 主治医意見も | <u></u>  | ×        |                     |          |
|                                   |    |        |          |          |                     |          |
|                                   |    |        |          |          |                     |          |
|                                   |    | 作成が正常  | に終わりました。 |          |                     |          |
|                                   |    |        | 7        |          |                     |          |
|                                   |    | クリック   |          |          |                     |          |
|                                   |    |        | OK       | 1        |                     |          |
|                                   |    |        | UK UK    |          |                     |          |
|                                   |    |        |          |          |                     |          |

3) 国保連合会へ請求する際は、作成した c s v ファイルを CD-R等に書き込みし、電子媒体で提出 することになります。紙での提出はできませんので、御留意ください。書き込みについては、お使い のパソコンの操作方法に従って実施してください。

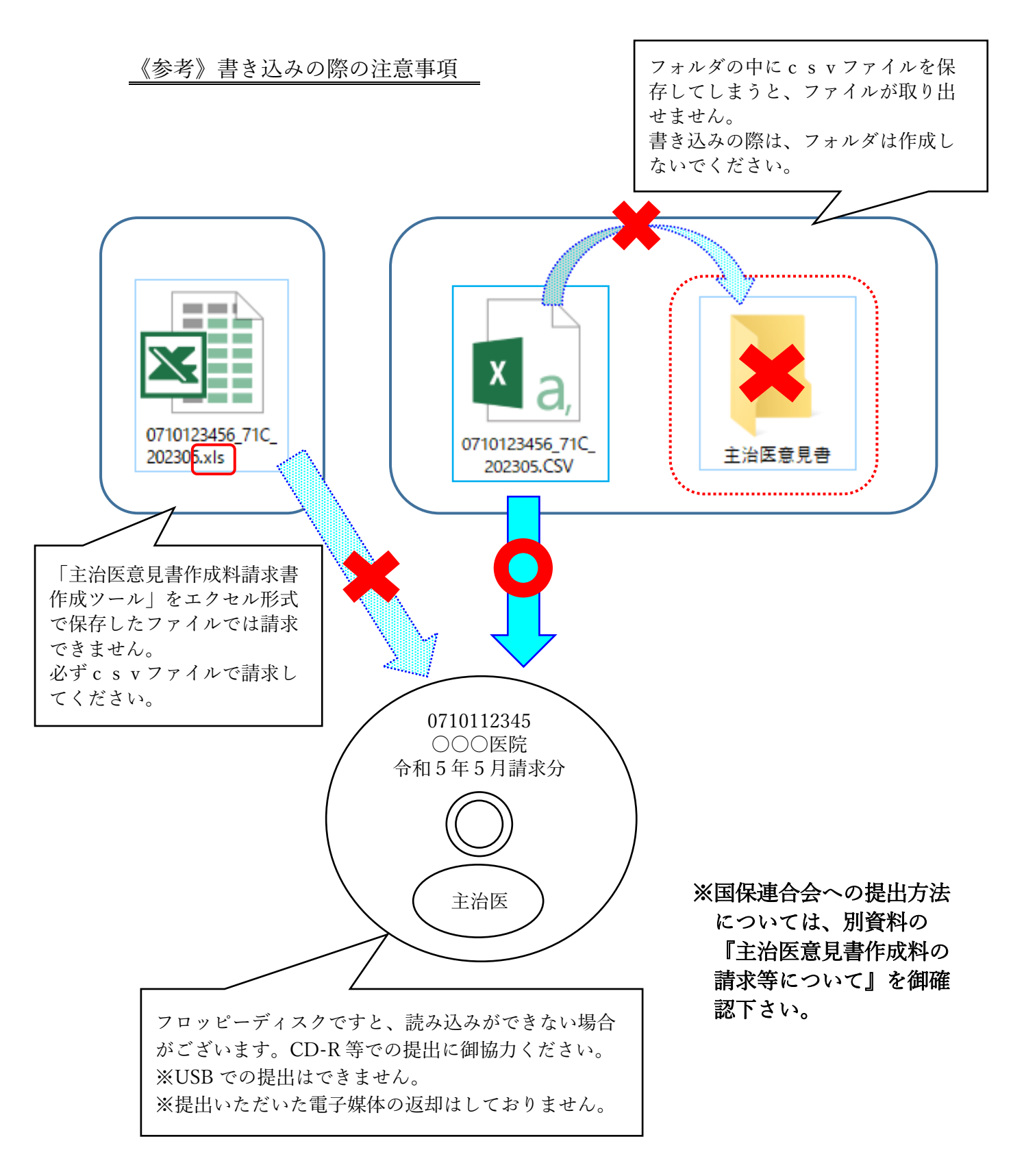

#### 9. ボタンの説明「印刷」

「印刷」ボタンから、請求書が印刷可能です。エクセル機能を使用し印刷することも可能です。

| ファイル         | ホーム 挿入 ページレ                             | (アウト 数式 データ 校開 表示 | ♀ 実行したい作業                                                                                            |                                         |                                                |                    |                      |                        |               |                                     |                          |                                     |                                                                                                    |           |           | œ – œ × |
|--------------|-----------------------------------------|-------------------|----------------------------------------------------------------------------------------------------|-----------------------------------------|------------------------------------------------|--------------------|----------------------|------------------------|---------------|-------------------------------------|--------------------------|-------------------------------------|----------------------------------------------------------------------------------------------------|-----------|-----------|---------|
| ビボット<br>テーブル | おすすめ<br>おすすめ<br>デーブル<br>テーブル<br>テーブル    |                   | 日<br>-<br>おすすめ<br>が<br>が<br>の<br>ラフ<br>-<br>-<br>-<br>-<br>-<br>-<br>-<br>-<br>-<br>-<br>-<br>-<br>- | · 臣 · · · · · · · · · · · · · · · · · · | フ<br>ブラフ<br>コ<br>フ<br>マッ<br>ブ<br>・<br>、<br>ツアー | 「<br>新れ線 縦<br>スパー! | 「日本」<br>勝 単数<br>からイン | 2579- 9-<br>5<br>7119- | Т<br>44<br>H2 | ריגע <b>איז</b> איזא<br><b>ייגע</b> | A<br>テキスト へら<br>ポックス - フ | A<br>ジーと ワード 第名欄<br>ジター アート<br>テキスト | <ul> <li>         ガジェクト         オブジェクト         ガジェクト         第二次         第二次</li></ul> | · · · · · |           | ~       |
|              |                                         |                   |                                                                                                    |                                         |                                                |                    |                      |                        |               |                                     |                          |                                     |                                                                                                    |           |           |         |
| ymd          | * : × ✓ fr                              | 2023/1/5          |                                                                                                    |                                         |                                                |                    |                      |                        |               |                                     |                          |                                     |                                                                                                    |           |           |         |
|              | A B C D                                 | E F G H           | IJ                                                                                                   | K L                                     | M N                                            | 0                  | P                    | R                      | S             | Т                                   | UV                       | W                                   | Х                                                                                                    | Y         | Z         | AA      |
| 1            | 主治医意見書作成料請求総括票兼請求書 令和5年1月5日             |                   |                                                                                                    |                                         |                                                |                    |                      |                        |               |                                     |                          |                                     | 新規入力                                                                                                    |           |           |         |
| 2            | 福島県国民                                   | 健康保険団体連合会         | 様                                                                                                    |                                         |                                                |                    |                      |                        |               |                                     | 事業所                      | '⊐—ド                                | 071012                                                                                                    | 3456      |           | チェック    |
| 3            | 5 令和 05 年 01 月 請求分 主治医意見書料を下記のとおり請求します。 |                   |                                                                                                    |                                         |                                                |                    |                      |                        |               |                                     |                          |                                     | <br>csv作成                                                                                                    |           |           |         |
| 4            |                                         |                   |                                                                                                    | 2                                       |                                                |                    |                      |                        |               | 事業                                  | 美所名                      |                                     |                                                                                                    |           |           | ED RI   |
| Б            |                                         | 請求合計額             |                                                                                                    | 5.50                                    | 0                                              |                    | н                    |                        |               |                                     |                          |                                     |                                                                                                    | クリ        | リック ―     |         |
| 6            | 請求内訳                                    | (用其忧古心)           |                                                                                                    | -,                                      | •                                              |                    |                      |                        |               |                                     | 連絡先電                     | 話番号                                 |                                                                                                    |           |           |         |
| 1            |                                         |                   |                                                                                                    |                                         |                                                |                    |                      |                        |               |                                     |                          |                                     |                                                                                                    |           |           | 行削除     |
| 8            | 保険者名                                    | 被保険者氏名            | 依頼年                                                                                                  | 月日                                      | 作成                                             | 年月日                | 1                    | 送付年                    | ₣月₣           | 1                                   | 請求区                      | 請求額                                 | 診断·検査                                                                                                    | 消費税       | 備老        |         |
| 9            | 保険者番号                                   | 被保険者番号            | 年」                                                                                                   | 月日                                      | 年                                              | 月                  | B                    | 年                      | 月             | 日                                   | 分                        | (円)                                 | 費用(円)                                                                                                    | (円)       | Co. Write |         |
| 10           | 福島市                                     | フクシマ タロウ          | 5 04 1                                                                                               | 12 10                                   | 5 04                                           | 12                 | 15                   | 5 04                   | 10            | 20                                  | 1 1                      | 5 000                               | 0                                                                                                    | 500       |           |         |
| 11           | 072017                                  | 000000010         | 令  <b>04  </b><br> 和                                                                                 | 2 10                                    | 令  <b>04</b><br> 和                             |                    | 1 <b>3</b> 名<br>利    |                        | 12            | 20                                  | 在<br>新<br>宅<br>規         | 3,000                               | 0                                                                                                    | 500       |           |         |
| 12           |                                         |                   |                                                                                                    |                                         |                                                |                    |                      |                        |               |                                     |                          |                                     |                                                                                                    |           |           |         |
| 13           |                                         |                   |                                                                                                    |                                         |                                                |                    |                      |                        |               |                                     |                          |                                     |                                                                                                    |           |           |         |

※主治医意見書作成料請求総括票兼請求書の紙での提出は不要です。 控えを残す際、当機能をお使いい ただけます。

10. データの保存

「新規入力」により前月以前のデータはクリアされますので、履歴として残しておきたい場合は、「新 規入力」の前に、エクセルファイルで名前を付けて保存をしてください。

## 11. エラーメッセージ及び対応方法

| 機能    | エラーメッセージ                              | 対応方法                                         |
|-------|---------------------------------------|----------------------------------------------|
| 事業所   | 事業所コードに記号が使用されています。                   | 事業所コードが数値であるか、確認してく                          |
| コード入力 |                                       | ださい。                                         |
|       | 事業所コートが数値ではありません。                     | ※先頭から3桁目のみアルファベットの設                          |
|       |                                       | 定が可能です。                                      |
|       | 事業所コードが 10 桁の数値ではありませ                 | 先頭が"07"で始まる 10 桁の数値であるか、                     |
|       |                                       | 確認してください。                                    |
|       | 事業所コード内の   県コード」に誤りがあ                 |                                              |
| チュック  | ります。                                  |                                              |
| フェック  | 請水年月か、  当月」または  次月」ではめ                | 請水牛月かシステム日付(ハソコン内蔵時<br>計の日付)の年日と第1113か。または羽日 |
|       | りません。                                 | 司の口竹)の牛月と守しいか、または笠月<br>                      |
|       |                                       | このるがを唯心してくたさい。                               |
|       | ===================================== | ※言ロエノ (東C) となりより。<br>実在したい年日です 正しく修正してくだ     |
|       |                                       |                                              |
|       | ー<br>保険者番号に、誤りがあります。                  | 実在しない保険者番号です。正しく修正し                          |
|       |                                       | てください。                                       |
|       | 被保険者番号に、誤りがあります。                      | 10 桁の数字であるか、確認してください。                        |
|       | 依頼年月日に、誤りがあります。                       | 実在しない年月日です。正しく修正してく                          |
|       | 作成年月日に、誤りがあります。                       | ださい。                                         |
|       | 送付年月日に、誤りがあります。                       |                                              |
|       | 作成日が請求年月より過去日となっていま                   | 作成日の年月<請求年月であるか、確認し                          |
|       | せん。                                   | てください。                                       |
|       | 依頼日≦作成日≦送付日となっていませ                    | 依頼日≦作成日≦送付日であるか、確認し                          |
|       | <i>к</i> .                            | てください。                                       |
|       | 請求区分に、誤りがあります。                        | "1"または"2"であるか、確認してくださ                        |
|       |                                       | <i>د</i> ر کې د                              |
|       | 請求額が求まっていません。作成日・請求                   | 作成日・請求区分に誤りがあるため請求額                          |
|       | 区分を正しく入力してください。                       | が求まっていません。作成日・請求区分を                          |
|       |                                       | 確認してください。                                    |
|       | 消費税に、誤りがあります。                         | 請求額の消費税を確認してください。                            |
|       | 診断・検査費用に、誤りがあります。                     | 未入力または数字ではありません。正しく                          |
|       |                                       | 修止してください。診断検査をしていない                          |
|       | シェームを本書口 い まやゴムシャカン ~                 | 場合はUを人力してくたさい。                               |
|       | 診町・快宜賀用か、 請水 可能な 観 を 超えて              | 土 石 広 息 見 書 科 請 水 書 で 文 払 い の 刃 家 と な        |
|       | ヾ`                                    | ○ 「診例・快宜負用」は次のられています。 i書式内容の確認をしてください。       |
|       | 他のエラー内容の場合                            | 明小11台の唯心をしてくたさい。<br>予期せぬエラーの発生が老そられます        |
|       |                                       | 」 フリビローノ ツ元工パウムり40より。                        |